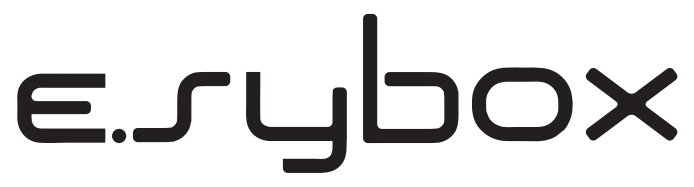

ISTRUZIONI PER L'INSTALLAZIONE E LA MANUTENZIONE INSTRUCTIONS FOR INSTALLATION AND MAINTENANCE INSTRUCTIONS POUR L'INSTALLATION ET L'ENTRETIEN BEDIENUNGS- UND WARTUNGSANWEISUNGEN GEBRUIKS- EN ONDERHOUDSAANWIJZINGEN ИНСТРУКЦИИ ПО МОНТАЖУ И ТЕХОБСЛУЖИВАНИЮ ASENNUS- JA HUOLTO-OHJEET INSTALLATIONS - OCH UNDERHÅLLSANVISNING INSTRUCTIUNI DE INSTALARE SI INTRETINERE OΔΗΓΙΕΣ ΕΓΚΑΤΑΣΤΑΣΗΣ ΚΑΙ ΣΥΝΤΗΡΗΣΗΣ INSTRUCCIONES PARA LA INSTALACIÓN Y EL MANTENIMIENTO KURULUM VE BAKIM TALÍMATI INSTRUKCJA MONTAŻU I KONSE<u>RWA</u>CJI

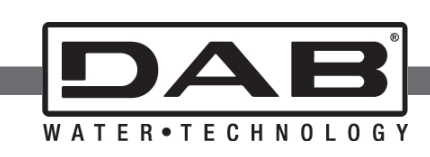

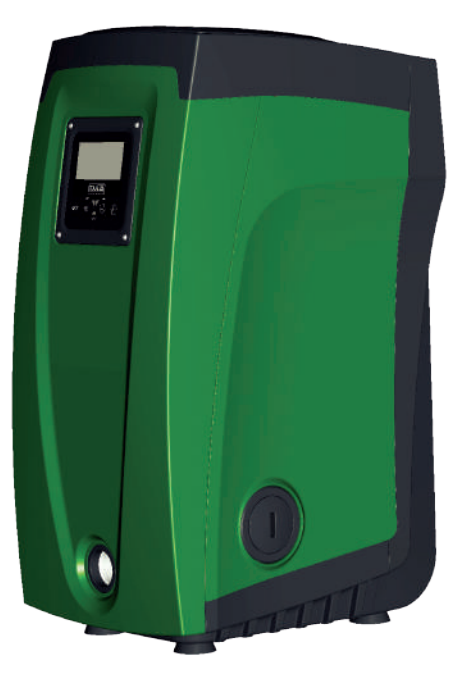

#### DECLARATION OF CONFORMITY

(IT) DICHIARAZIONE DI CONFORMITÀ CE - (GB) DECLARATION OF CONFORMITY CE - (FR) DÉCLARATION DE CONFORMITÉ CE - (DE) EG-KONFORMITÄTSERKLÄRUNG (NL) EG-VERKLARING VAN OVEREENSTEMMING - (RU) ДЕКЛАРАЦИЯ О СООТВЕТСТВИИ CE - (FI) EY-VAATIMUSTENMUKAISUUSVAKUUTUS - (SE) EG-FÖRSÄKRAN OM ÖVERENSSTÄMMELSE - (RO) DECLARAŢIE DE CONFORMITATE CE - (GR) ΔΗΛΩΣΗ ΣΥΜΜΟΡΦΩΣΗΣ ΕΚ - (ES) DECLARACIÓN DE CONFORMIDAD CE - (TR) CE UYGUNLUK BEYANNAMESİ - (PL) DEKLARACJA ZGODNOŚCI WE

#### IT

#### Noi, DAB Pumps S.p.A. - Via M.Polo, 14 - Mestrino (PD) - Italy, dichiariamo sotto la nostra esclusiva responsabilità che il prodotto al quale questa dichiarazione si riferisce è conforme alle seguenti direttive: 2006/95/CE

#### 2004/108/CE 2009/125/EC ErP 2011/65/EU ed alle seguenti norme: EN 60335-2-41:10 EN 60335-1:10

EN 55014-1:06 EN 55014-2:08

#### GB

We, DAB Pumps S.p.A. - Via M.Polo, 14 - Mestrino (PD) - Italy, declare under our responsibility that the product to which this declaration refers is in conformity with the following directives: 2006/95/CE

2004/108/CE 2009/125/EC ErP 2011/65/EU and with the following standards: EN 60335-2-41:10 EN 60335-1:10

#### EN 55014-1:06 EN 55014-2:08

#### FR

Nous, DAB Pumps S.p.A. - Via M.Polo, 14 - Mestrino (PD) - Italie, déclarons sous notre responsabilité exclusive que le produit auquel la présente déclaration fait référence est conforme aux directives: 2006/95/CE 2004/108/CE 2009/125/EC ErP

2011/65/EU ainsi qu'aux normes suivantes: EN 60335-2-41:10 EN 60335-1:10 EN 55014-1:06 EN 55014-2:08

#### DE

Wir, DAB Pumps S.p.A. - Via M.Polo, 14 – Mestrino (PD) – Italy, erklären unter unserer ausschließlichen Verantwortlichkeit, dass die Produkte auf die sich diese Erklärung bezieht, den folgenden Richtlinien.

Richalminen: 2006/95/CE 2009/125/EC ErP 2011/65/EU sowie den folgenden Normen entsprechen: EN 60335-2-41:10 EN 60335-1:10 EN 55014-1:06 EN 55014-2:08

#### NL

Wij, DAB Pumps S.p.A. - Via M.Polo, 14 – Mestrino (PD) – Italy, verklaren uitsluitend voor eigen verantwoordelijkheid dat de producten waarop deze verklaring betrekking heeft, conform de volgende richtlijnen zijn: 2006/95/CE 2009/125/EC ErP 2011/65/EU en conform de volgende normen: EN 60335-2-41:10 EN 50314-1:06 EN 55014-2:08

#### RU

Мы, DAB Pumps S.p.A. - Via M.Polo, 14 - Mestrino (PD) - Italy, заявляем под нашу исключительную ответственность, что изделие, являющееся предметом настоящей декларации, соответствует следующим директивам: 2006/95/CE 2009/125/EC ErP 2011/65/EU и следующим нормам: EN 60335-2-41:10 EN 60335-2-41:0 EN 55014-1:06 EN 55014-2:08

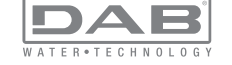

#### FI

Me. DAB Pumps S.p.A. - Via M. Polo 14 - Mestrino (PD) - Italia. vakuutamme ottaen tävden vastuun, että tuote, iota tämä vakuutus koskee on seuraavien direktiivien: 2006/95/CF 2004/108/CE 2009/125/EC FrP 2011/65/FU ia seuraavien standardien mukainen: EN 60335-2-41:10 EN 60335-1-10 EN 55014-1:06 EN 55014-2:08 SE Me, DAB Pumps S.p.A. - Via M. Polo 14 - Mestrino (PD) - Italia, vakuutamme ottaen täyden vastuun, että tuote, iota tämä vakuutus koskee, on seuraavien direktiivien: 2006/95/CE 2004/108/CE 2009/125/EC ErP 2011/65/EU och följande standarder:

- EN 60335-2-41:10 EN 60335-1:10
- EN 55014-1:06 EN 55014-2:08

#### RO

Noi, DAB Pumps S.p.A. - Via M.Polo, 14 - Mestrino (PD) - Italy, declarăm asumându-ne răspunderea exclusivă că produsul la care se referă prezenta declarație este conform cu următoarele directive:

2006/95/CE 2004/108/CE 2009/125/EC ErP 2011/65/EU

și cu următoarele norme: EN 60335-2-41:10 EN 60335-1:10 EN 55014-1:06 EN 55014-2:08

#### GR

Η DAB Pumps S.p.A. - Via M.Polo, 14 - Mestrino (PD) - Ιταλία, δηλώνει υπό την αποκλειστική της ευθύνη ότι το προϊόν στο οποίο αναφέρεται η παρούσα δήλωση συμμορφώνεται με τις παρακάτω οδηγίες:

2006/95/CE 2004/108/CE 2009/125/EC ErP 2011/65/EU και με τα παρακάτω πρότυπα: EN 60335-241:10 EN 60335-1:10 EN 55014-1:06 EN 55014-2:08

#### ES

DAB Pumps S.p.A. - Via M. Polo, 14 - Mestrino (PD) - Italia, declara bajo su propia responsabilidad que el producto al que se refiere esta declaración es conforme a las siguientes Directivas: 2006/95/CE 2009/125/EC 2009/125/EC ErP 2011/65/EU y a las siguientes Normas: EN 60335-2-41:10 EN 60335-2-41:10 EN 55014-1:06 EN 55014-2:08 TR Via M.Polo, 14 - Mestrino (PD) – Italya adresinde yerleşik DAB Pumps S.p.A. Sirketi, sadece kendi sorumluluğu altında sözü

geçen ürünün aşağıdaki yönetmeliklere:

#### 2006/95/CE

2004/108/CE

#### 2009/125/EC ErP

2011/65/EU

ve aşağıdaki standartlara uygun olduğunu beyan etmektedir EN 60335-2-41:10 EN 60335-1:10

### EN 55014-1:06

EN 55014-2:08

#### PL

Nasze przedsiębiorstwo, DAB Pumps S.p.A. – Via M.Polo, 14 – Mestrino (PD) – Włochy oświadczamy na naszą wyłączną odpowiedzialność, że produkt, którego dotyczy niniejsza deklaracja spełnia wymogi następujących dyrektyw: 2006/95/CE 2009/125/EC ErP 2011/65/EU oraz następujących przepisów: EN 60335-2-41:10 EN 65035-1:10 EN 55014-1:06

Mestrino (PD) 01/01/2013

EN 55014-2:08

Si wic Arances

Francesco Sinico Technical Director

IT - Ultime due cifre dell'anno di apposizione della marcatura: 13

GB - Last two figures of the year in which the mark was applied: 13

FR - Deux derniers chiffres de l'année d'apposition du marguage:13

DE - Die letzten beiden Zahlen des Jahrs der Kennzeichnung: 13

NL - Laatste twee cijfers van het jaar voor het aanbrengen van de markering: 13

RU - Последние две цифры года в маркировке: 13

FI - Merkinnän kiinnittämisvuoden kaksi viimeistä numeroa: 13

SE - De två sista siffrorna i det årtal då märkningen har anbringats: 13

RO - Ultimele două cifre ale anului de aplicare a marcajului: 13

GR - Τα τελευταία δύο ψηφία αναφέρονται στο έτος τοποθέτησης της σήμανσης: 13

ES - Últimas dos cifras del año puestas en aposición en el marcado: 13

TR - Marka konulduğu yılın son iki sayısı: 13

PL - Dwie ostatnie cyfry roku, w którym naniesiono oznakowanie: 13

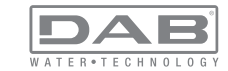

| INDEX                                                                                                    |                                                                | 6. TI                   |
|----------------------------------------------------------------------------------------------------|----------------------------------------------------------------|-------------------------|
| Key<br>Warnings<br>Responsibility                                                                                                    | 63<br>63<br>64                                                 | 6.<br>6.<br>6.          |
| <ul> <li>1. General</li> <li>1.1 Description of the Integrated Inverter</li> <li>1.2 Integrated expansion vessel</li> <li>1.3 Integrated electropump</li> <li>1.4 Technical characteristics</li> </ul>                                                                                                    | <b>64</b><br>65<br>65<br>66<br>67                              | 6.<br><b>7. M</b><br>7. |
| <ul> <li>2. Installation</li> <li>2.1 Vertical Configuration</li> <li>2.1.1 Hydraulic connections</li> <li>2.1.2 Loading operation – Installation above head and below head</li> <li>2.2 Horizontal configuration</li> <li>2.2.1 Hydraulic connections</li> <li>2.2.2 Orientation of the interface panel</li> <li>2.2.3 Loading operation – Installation above head and below head</li> </ul>                                                                                                    | 68<br>69<br>70<br>70<br>70<br>71<br>72                         |                         |
| 3. Commissioning<br>3.1 Electrical connections<br>3.2 Configuration of the integrated inverter<br>3.3 Priming                                                                                                    | <b>72</b><br>72<br>73<br>73                                    | 7.                      |
| <ul> <li>4. Protection systems</li> <li>4.1 Description of blockages</li> <li>4.1.1 "BL" AAnti Dry-Run (Protection against dry running)</li> <li>4.1.2 Anti-Cycling (Protection against continuous cycles without utility request)</li> <li>4.1.3 Anti-Freeze (Protection against freezing of water in the system)</li> <li>4.1.4 "BP1" Blockage due to fault of the internal pressure sensor</li> <li>4.1.5 "BP2" Blockage due to reading error on the remote pressure sensor</li> <li>4.1.6 PB" Blockage due to ine voltage outside specifications</li> <li>4.1.7 "SC" Blockage due to short circuit between the motor phases</li> <li>4.2 Manual reset of error conditions</li> </ul> | 74<br>74<br>75<br>75<br>75<br>75<br>75<br>75<br>75<br>75<br>75 | 7.                      |
| <ul> <li>5. Inverter electronic control and user interface</li> <li>5.1 Operation with control unit</li> <li>5.1.1 Functions made available by control units</li> <li>5.1.2 Electrical connections of utility inputs and outputs</li> <li>5.1.3 Safety mode operation</li> <li>5.1.4 Connection to more than one control unit</li> <li>5.1.5 Control unit function setup</li> <li>5.1.6 Association and disassociation of e.sybox and control unit</li> </ul>                                                                                                    | <b>76</b><br>77<br>77<br>77<br>78<br>78<br>78<br>78            | 7.                      |

| <ol><li>The keypad and the display</li></ol>   | 79 |
|------------------------------------------------|----|
| 6.1 Direct access with a combination of keys   | 80 |
| 6.2 Access by name with a drop-down menu       | 83 |
| 6.3 Structure of the menu pages                | 84 |
| 6.4 Blocking parameter setting by Password     | 85 |
| 6.5 Enabling and disabling the motor           | 85 |
| 7. Meaning of the individual parameters        | 85 |
| 7.1 User Menu                                  | 85 |
| 7.1.1 Status                                   | 85 |
| 7.1.2 RS: Rotation speed display               | 86 |
| 7.1.3 VP: Pressure display                     | 86 |
| 7.1.4 VF: Flow display                         | 86 |
| 7.1.5 PO: Absorbed power display               | 86 |
| 7.1.6 C1: Phase current display                | 86 |
| 7.1.7 Operating hours and number of starts     | 86 |
| 7.1.8 PI: Power histogram                      | 86 |
| 7.1.9 Multi-pump system                        | 86 |
| 7.1.10 Output flow meter                       | 86 |
| 7.1.11 VE: Version display                     | 87 |
| 7.1.12 FF: Fault log display                   | 87 |
| 7.2 Monitor Menu                               | 87 |
| 7.2.1 CT: Display contrast                     | 87 |
| 7.2.2 BK: Display brightness                   | 87 |
| 7.2.3 TK: Backlight switch-on time             | 87 |
| 7.2.4 LA: Language                             | 87 |
| 7.2.5 TE: Dissipator temperature display       | 87 |
| 7.3 Setpoint Menu                              | 87 |
| 7.3.1 SP: Setting the setpoint pressure        | 87 |
| 7.3.2 Setting the auxiliary pressures          | 88 |
| 7.3.2.1 P1: Setting the auxiliary setpoint 1   | 88 |
| 7.3.2.2 P2: Setting the auxiliary setpoint 2   | 88 |
| 7.3.2.3 P3: Setting the auxiliary setpoint 3   | 88 |
| 7.3.2.4 P4: Setting the auxiliary setpoint 4   | 88 |
| 7.4 Manual Menu                                | 88 |
| 7.4.1 Status                                   | 89 |
| 7.4.2 RI: Speed setting                        | 89 |
| 7.4.3 VP: Pressure display                     | 89 |
| 7.4.4 VF. Flow display                         | 05 |
| 7.4.5 PO: Absorbed power display               | 89 |
| 7.4.0 CT: Phase current display                | 89 |
| 7.4.7 KS: Kotation speed display               | 89 |
| 7.4.0 I E. Dissipator temperature display      | 89 |
| 7.5 Installer Menu                             | 89 |
| 7.5.1 RP: Setting the pressure fall to restart | 89 |

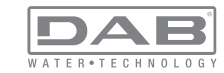

| 7.5.2 OD: Type of plant                                          | 89  |
|------------------------------------------------------------------|-----|
| 7.5.3 AD: Address configuration                                  | 90  |
| 7.5.4 MS: Measuring system                                       | 90  |
| 7.5.5 AS: Association of devices                                 | 90  |
| 7.5.6 PR: Remote pressure sensor                                 | 91  |
| 7.6 Technical Assistance Menu                                    | 91  |
| 7.6.1 TB: Water lack blockage time                               | 91  |
| 7.6.2 T1: Switch-off time after low pressure signal              | 92  |
| 7.6.3 T2: Delay in switching off                                 | 92  |
| 7.6.4 GP: Proportional gain coefficient                          | 92  |
| 7.6.5 GI: Integral gain coefficient                              | 92  |
| 7.6.6 RM: Maximum speed                                          | 92  |
| 7.6.7 Setting the number of devices and of reserves              | 92  |
| 7.6.8 NA: Active devices                                         | 92  |
| 7.6.9 NC: Simultaneous devices                                   | 92  |
| 7.6.10 IC: Configuration of the reserve                          | 93  |
| 7.6.10.1 Examples of configuration for multipump systems         | 93  |
| 7.6.11 ET: Max. switching time                                   | 93  |
| 7.6.12 AY: Anti Cycling                                          | 94  |
| 7.6.13 AE: Enabling the anti-block function                      | 94  |
| 7.6.14 AF: Enabling the anti-freeze function                     | 94  |
| 7.6.15 Setup of the auxiliary digitali inputs IN1, IN2, IN3, IN4 | 94  |
| 7.6.15.1 Disabling the functions associated with the input       | 95  |
| 7.6.15.2 Setting external float function                         | 95  |
| 7.6.15.3 Setting auxiliary setpoint input function               | 95  |
| 7.6.15.4 Setting system enabling and fault reset                 | 96  |
| 7.6.15.5 Setting low pressure detection (KIWA)                   | 97  |
| 7.6.16 Setup of the outputs OUT1, OUT2                           | 97  |
| 7.6.17 O1: Setting output 1 function                             | 98  |
| 7.6.18 O2: Setting output 2 function                             | 98  |
| 7.6.19 RF: Fault and warning reset                               | 98  |
| 7.6.20 PW: Change password                                       | 98  |
| 7.6.20.1 Password for multipump systems                          | 99  |
| 8 Reset and factory settings                                     | 99  |
| 8 1 Reset generale del sistema                                   | 99  |
| 8.2 Factory settings                                             | 99  |
| 8.3 Restoring the factory settings                               | 99  |
|                                                                  | 00  |
| 9. Particular installations                                      | 101 |
| 9.1 Inhibiting self-priming                                      | 101 |
| 9.2 Wall installation                                            | 102 |
| 9.3 Installation with Quick Connection                           | 102 |
| 9.4 Multiple Sets                                                | 102 |
| 9.4.1 Introduction to multipump systems                          | 102 |

| 9.4.2 Making a multipump system                                   | 102 |
|-------------------------------------------------------------------|-----|
| 9.4.3 Wireless communication                                      | 103 |
| 9.4.4 Connection and setting of the inputs                        | 103 |
| 9.4.5 Parameters linked to multipump operation                    | 103 |
| 9.4.6 First start of the multipump system                         | 104 |
| 9.4.7 Multipump adjustment                                        | 104 |
| 9.4.8 Assigning the starting order                                | 105 |
| 9.4.9 Maximum work time                                           | 105 |
| 9.4.10 Reaching the maximum inactivity time                       | 105 |
| 9.4.11 Reserves and number of devices that participate in pumping | 105 |
| 9.4.12 Wireless Control                                           | 106 |
| 10. Maintenance                                                   | 106 |
| 10.1 Accessory tool                                               | 106 |
| 10.2 Emptying the system                                          | 108 |
| 10.3 Non-return valve                                             | 108 |
| 10.4 Motor shaft                                                  | 109 |
| 10.5 Expansion Vessel                                             | 109 |
| 11. Troubleshooting                                               | 110 |
| 12. Disposal                                                      | 111 |
| 13. Guarantee                                                     | 111 |

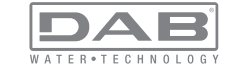

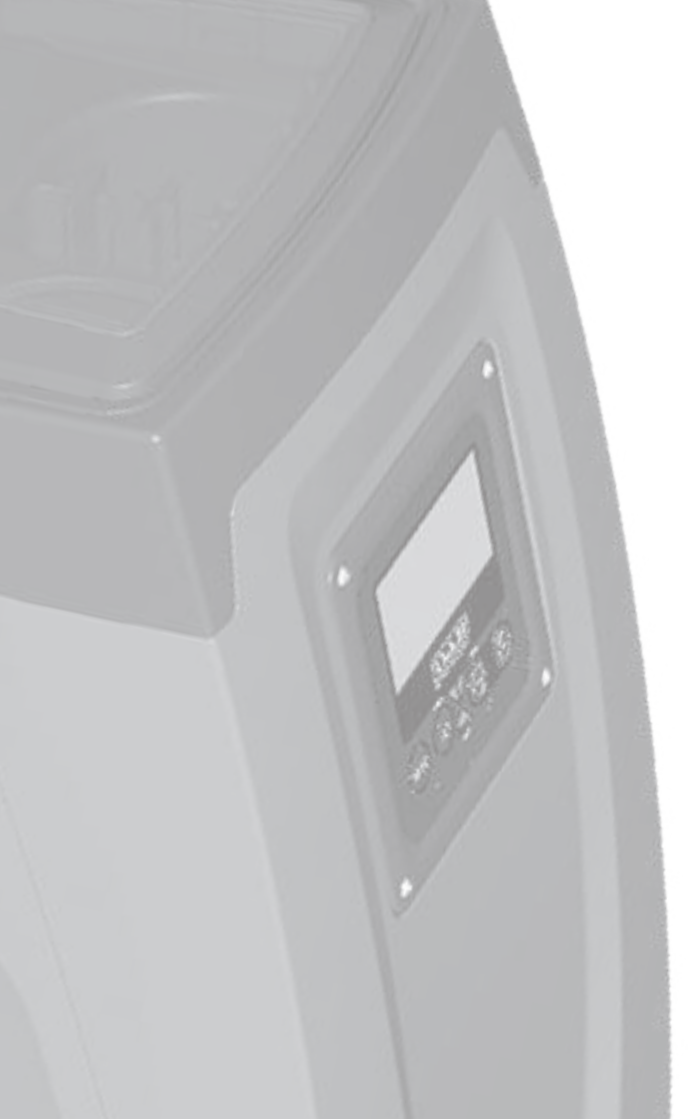

### KEY

The following symbols have been used in the discussion:

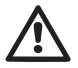

Situation of general danger. Failure to respect the instructions that follow may cause harm to persons and property.

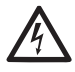

Situation of electric shock hazard. Failure to respect the instructions that follow may cause a situation of grave risk for personal safety.

Notes

### WARNINGS

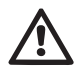

Read this documentation carefully before installation. Installation and operation must comply with the local safety reg-

ulations in force in the country in which the product is installed. Everything must be done in a workmanlike manner.

Failure to respect the safety regulations not only causes risk to personal safety and damage to the equipment, but invalidates every right to assistance under guarantee.

#### Skilled personnel

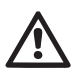

It is advisable that installation be carried out by competent, skilled personnel in possession of the technical qualifications required by the specific legislation in force.

The term skilled personnel means persons whose training, experience and instruction, as well as their knowledge of the respective standards and requirements for accident prevention and working conditions, have been approved by the person in charge of plant safety, authorizing them to perform all the necessary activities, during which they are able to recognize and avoid all dangers. (Definition for technical personnel IEC 364)

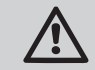

The appliance is not intended to be used by persons (including children) with reduced physical, sensory or mental capacities, or who lack experience or knowledge, unless, through the mediation of a person responsible for their safety, they have had the benefit of supervision or of instructions on the use of the appliance. Children must be supervised to ensure that they do not play with the appliance.

### Safety

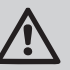

Use is allowed only if the electric system is in possession of safety precautions in accordance with the regulations in force in the country where the product is installed (for Italy CEI 64/2).

### Pumped liquids

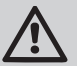

The machine has been designed and made for pumping water, free from explosive substances and solid particles or fibres, with a density of 1000 Kg/m<sup>3</sup>, a kinematic viscosity of 1mm<sup>2</sup>/s and non chemically aggressive liquids.

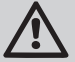

The power supply cable must never be used to carry or shift the pump.

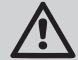

Never pull on the cable to detach the plug from the socket.

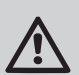

If the power cable is damaged, it must be replaced by the manufacturer or by their authorised technical assistance service, so as to avoid any risk.

Failure to observe the warnings may create situations of risk for persons or property and will void the product guarantee.

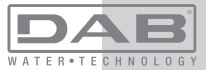

### RESPONSIBILITY

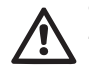

The Manufacturer does not vouch for correct operation of the electropumps or answer for any damage that they may cause if they have been tampered with, modified and/or run outside the recommended work range or in contrast with other indications given in this manual.

The Manufacturer declines all responsibility for possible errors in this instructions manual, if due to misprints or errors in copying. The Manufacturer reserves the right to make any modifications to products that it may consider necessary or useful, without affecting their essential characteristics.

# **1- GENERAL**

The product is an integrated system composed mainly of a self-priming multi-stage centrifugal electropump, an electronic circuit that controls it and an expansion vessel.

### Applications

Water systems supply and pressure boosting domestic use or industrial use.

On the outside the product appears as a parallelepiped that presents 6 faces as shown in Fig.1.

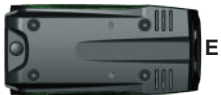

B

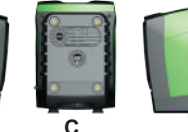

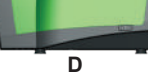

Figure 1

Face A: a door allows access to the Technical Compartment. The door can be removed by inserting 2 fingers in the rubber grips, squeezing and rotating the door around the hinges on the side opposite the grips (see Fig.2). To put the door back in place, insert the hinges in their slots and close the door until it clicks

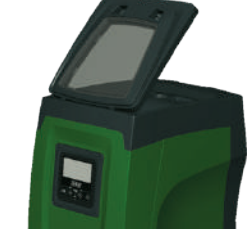

Fiaure 2

Inside the technical compartment you can access (see Fig.3):

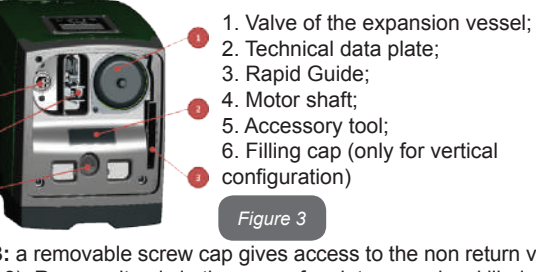

Face B: a removable screw cap gives access to the non return valve (see par. 10.3). Remove it only in the case of maintenance by skilled personnel.

Face C: the 4 brass threads form the seat for the 4 support feet in the case of vertical installation. The two 1" screw caps can be removed to make the connections towards the system, depending on the installation configuration you want to adopt. If applicable, connect to the connection marked "IN" the system from which you want to draw water (well, cistern,...) and connect the delivery system to the connection marked "OUT". There is also a ventilation grid.

Face D: removing the 1" cap allows access to a second delivery connection which can be used at the same time or alternatively to the one

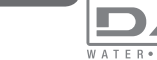

marked "OUT" of face C. The power supply cable is for connection to the power mains.

**Face E:** the 4 brass threads form the seat for the 4 support feet in the case of horizontal installation. The 1" cap has the main function of emptying the system. There are also 2 ventilation grids.

**Face F:** as indicated by the label to be removed, the 1" cap has a dual function: in the case of horizontal installation, the outlet that is closed by the cap acts as the system's loading door (see below "loading operations", par. 2.2.3); in the case of vertical installation, the same outlet can act as the input hydraulic connection (exactly like the one marked "IN" on face C and as an alternative to it). The user interface panel is composed of a display and a keyboard and its function is to set the system, query its status and communicate any alarms.

The system can be installed in 2 different configurations: horizontal (Fig.4) or vertical (Fig.5).

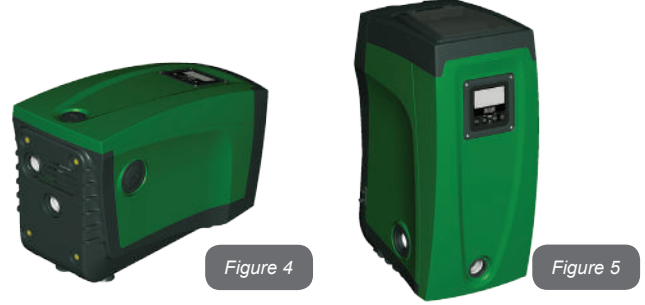

### 1.1 Description of the Integrated Inverter

The electronic control integrated in the system is of the type with inverter and it makes use of flow, pressure and temperature sensors, also integrated in the system.

By means of these sensors the system switches on and off automatically according to the utility's needs and it is able to detect conditions of malfunction, to prevent and indicate them. The Inverter control ensures different functions, the most important of which, for pumping systems, are the maintaining of a constant pressure value in delivery and energy saving.

• The inverter is able to keep the pressure of a hydraulic circuit constant by varying the rotation speed of the electropump. In operation without an inverter the electropump is unable to modulate and, when there is an increase of the request for flow, the pressure necessarily decreases, or vice versa; this means the pressures are too high at low flow rates or too low when there is an increased request for flow.

• By varying the rotation speed according to the instantaneous request of the utility, the inverter limits the power supplied to the electropump to the minimum necessary to ensure that the request is satisfied. Instead, operation without an inverter contemplates operation of the electropump always and only at maximum power.

The system is configured by the manufacturer to satisfy the majority of installation cases, that is:

- Operation at constant pressure;
- Set-Point (desired value of constant pressure:SP = 3.0 bar
- Reduction of pressure to restart:
   RP = 0.3 bar
- Anti-cycling function: Disabled

However, these parameters and others can be set according to the system. All the settable values are illustrated in the par. 5-6-7: pressure, intervention of protections, rotation speed, etc.

There are many other operating modes and accessory functions. Thanks to the different possible settings and the availability of configurable input and output channels, it is possible to adapt the inverter operation to the requirements of various systems. See 5-6-7.

### 1.2 Integrated Expansion Vessel

The system is complete with an integrated expansion vessel with a total capacity of 2 litres. The main functions of the expansion vessel are:

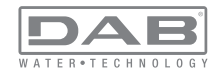

• to make the system elastic so as to protect it against water hammer;

• to ensure a water reserve which, in the case of small leaks, maintains the pressure in the system for a longer time and spreads out needless restarts of the system which otherwise would be continuous;

• when the utility is turned on, ensure the water pressure for the seconds that the system takes to switch on and reach the correct rotation speed.

It is not a function of the integrated expansion vessel to ensure a water reserve such as to reduce interventions of the system (requests from the utility, not from a leak in the system). It is possible to add an expansion vessel with the capacity you prefer to the system, connecting it to a point on the delivery system (not a suction point!). In the case of horizontal installation it is possible to connect to the unused delivery outlet. When choosing the tank, consider that the quantity of water released will also depend on the parameters SP and RP that can be set on the system (par.6-7).

The expansion vessel is preloaded with pressurised air through the valve accessible from the technical compartment (Fig.3, point 1). The preload value with which the expansion vessel is supplied by the manufacturer is in agreement with the parameters SP and RP set as default, and anyway it satisfies the following equation:

Where:

- Pair = air pressure value in bar

- SP = Set Point (par.7.3) in bar

- RP = Reduction of pressure to restart (par. 7.5.1) in bar

So, by the manufacturer: Pa

Pair = 3.0 - 0.3 - 0.7 = 2.0 bar

If different values are set for the parameters SP and/or RP, regulate the valve of the expansion vessel releasing or letting in air until the above equation is satisfied again (e.g.: SP=2.0bar; RP=0.3bar; release air from the expansion vessel until a pressure of 1.0 bar is reached on the valve).

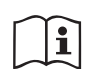

Failure to respect the above equation may lead to malfunctions of the system or to premature breakage of the diaphragm inside the expansion vessel.

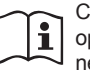

Considering the expansion vessel capacity of only 2 litres, any operation to check the air pressure must be performed by connecting the pressure gauge very rapidly: on small volumes the loss of even a limited quantity of air can cause an appreciable drop in pressure. The quality of the expansion vessel ensures the maintenance of the set air pressure value, proceed to check it only at calibration or if you are sure of a malfunction.

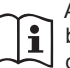

Any operation to check and/or reset the air pressure must be performed with the delivery system not under pressure: disconnect the pump from the power supply and open the utility nearest to the pump, keeping it open until it no longer gives any

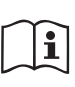

The special structure of the expansion vessel ensures its quantity and duration over time, especially of the diaphragm which is typically the component subject to wear for items of this type. However, in the case of breakage, the entire expansion vessel must be replaced and exclusively by authorised personnel.

### 1.3 Integrated electropump

water.

The system has a built-in multi-impeller centrifugal electropump. Specifically, the electropump comprises a hydraulic assembly of 5 impellers driven by a water-cooled three-phase electric motor. Cooling of the motor with water rather than air ensures less noise in the system and the possibility of locating it even in recesses without ventilation.

The graph in Fig.6 shows in red the characteristic curve of the hydraulic performance of the electropump at maximum rotation speed (pump not controlled by the inverter). This gives:

- maximum flow rate = 120 l/min;;
- maximum head = 65 m => about 6.5 bar maximum pressure.

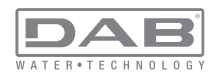

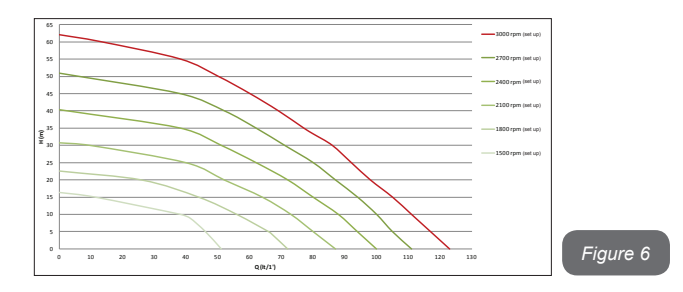

The same graph in Fig.6 shows in green other characteristic curves corresponding to reduced rotation speeds of the same electropump. By automatically modulating the rotation speed of the electropump, the inverter allows it to move its operation from one of the characteristic curves to another, maintaining the constant set pressure value (SP). Practically, the resulting curve of the system controlled by the inverter becomes the one shown in Fig.7 (considering a default SP value = 3.0 bar).

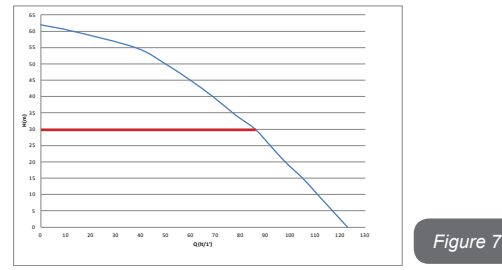

This means that, with SP = 3.0 bar, the system is able to ensure the constant set pressure to utilities that require flow rates between 0 and 90 litres/minute. For higher flow rates the system works according to the characteristic curve of the electropump at maximum rotation speed. For flow rates lower than 90 litres/minute, as well as ensuring constant pres-

sure, the system reduces the absorbed power and therefore the energy consumption.

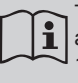

The above performances are to be considered measured at ambient temperature and water at about 20°C, during the first 10 minutes of motor operation, with water level at suction at a depth of no more than 1 metre

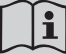

As the suction depth increases, the performance of the electropump decreases.

### 1.4 Technical characteristics

|                                 | Voltage                            | 1 x 220/240 ~ VAC           |
|---------------------------------|------------------------------------|-----------------------------|
| ELECTRIC POWER                  | Frequency                          | 50/60 Hz                    |
| SUPPLY                          | Maximum current                    | 10 A                        |
|                                 | Maximum power                      | 1550 W                      |
|                                 | Overall dimensions                 | 565x265x352 mm without feet |
| CONSTRUCTION<br>CHARACTERISTICS | Empty weight (excluding packaging) | 24,8 kg                     |
|                                 | Protection class                   | IP x4                       |
|                                 | Motor insulation class             | F                           |
|                                 | Maximum head                       | 65 m                        |
| HYDRAULIC<br>PERFORMANCE        | Maximum flow rate                  | 120 l/min                   |
|                                 | Priming                            | <5min at 8m                 |
|                                 | Maximum working pressure           | 8 bar                       |
|                                 | Liquid temperature max             | 40 °C                       |
| WORKING<br>CONDITIONS           | Environment temperature max        | 50 °C                       |
|                                 | Storage environment temperature    | -10÷60 °C                   |

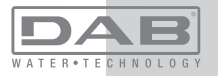

|               | Constant pressure                           |
|---------------|---------------------------------------------|
|               | Wireless communication                      |
|               | Protection against dry running              |
| FUNCTIONALITY | Antifreeze protection                       |
| PROTECTIONS   | Anticycling protection                      |
|               | Motor overload protection                   |
|               | Protection against abnormal supply voltages |
|               | Protection against excess temperature       |

### 2- INSTALLATION

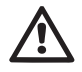

The system is designed for indoor use: do not install the system outdoors and/or directly exposed to atmospheric agents.

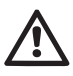

The system is designed to be able to work in environments where the temperature remains between  $0^{\circ}C$  and  $50^{\circ}C$  (on condition that the electric power supply is ensured: see par. 7.6.14 "anti-freeze function").

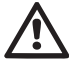

The system is suitable for treating drinking water.

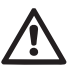

The system cannot be used to pump salt water, sewage, inflammable, corrosive or explosive liquids (e.g. petroleum, petrol, thinners), greases, oils or food products.

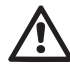

The system can take in water the level of which must not be at a depth greater than 8m (the height between the water level and the pump suction mouth).

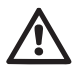

If the system is used for the domestic water supply, respect the local regulations of the authorities responsible for the management of water resources.

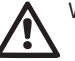

When choosing the installation site, check that:

• The voltage and frequency on the pump's technical data plate correspond to the values of the power supply system.

• The electrical connection is made in a dry place, far from any possible flooding.

• The electrical system is provvided with a differential switch with I  $\Delta n \le 30$  mA and that the earth system is efficient.

If you are not sure of the absence of foreign bodies in the water to be pumped, install a filter on the system intake that is suitable for catching impurities.

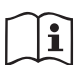

The installation of a filter on intake causes a decrease of the system's hydraulic performance proportional to the loss of load caused by the filter itself (generally the greater the filtering power, the greater the fall in performance).

Choose the type of configuration you intend to use (vertical or horizontal) considering the connections to the system, the position of the user interface panel, and the spaces available according to the indications below. Other types of installation configuration are possible using DAB accessory interfaces: see dedicated paragraph (par.9.2, 9.3).

### 2.1 - Vertical Configuration

Remove the 4 support feet from the bottom tray of the packaging and screw them fully into their brass seats on face C. Put the system in place, taking into account the dimensions in Fig.8.

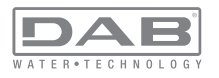

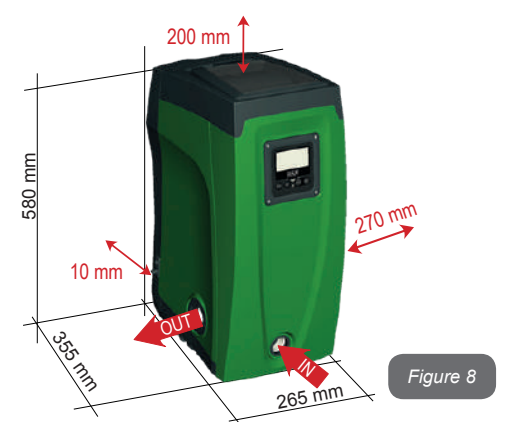

• The distance of at least 10mm between Face E of the system and any wall is obligatory to ensure ventilation through the grids provided.

 The distance of at least 270mm between Face B of the system and an obstruction is recommended so as to be able to carry out maintenance on the non-return valve without disconnecting the system.

• The distance of at least 200mm between Face A of the system and an obstruction is recommended so as to be able to remove the door and gain access to the technical compartment.

If the surface is not flat, unscrew the foot that is not touching and adjust its height until it contacts the surface so as to ensure the stability of the system. The system must in fact be placed in a safe and stable position, ensuring that its axis is vertical: it must not be in an inclined position.

### 2.1.1 Hydraulic connections

Make the connection at input to the system through the mouth on Face F marked "IN" in Fig.8 (suction connection). Then remove the respective cap with the aid of the accessory tool or with a screwdriver.

Make the connection at output from the system through the mouth on

Face F marked "OUT" in Fig.8 (delivery connection). Then remove the respective cap with the aid of the accessory tool or with a screwdriver.

All the hydraulic connections of the system to the plant to which it can be connected are of the threaded female type 1" GAS, made of brass.

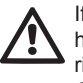

If you intend to connect the product to the plant with fittings that have a diameter larger than the normal 1" pipe (for example the ring nut in the case of fittings in 3 pieces), make sure that the 1" Gas male thread of the coupling protrudes at least 25mm from the above diameter (see Fig.9)

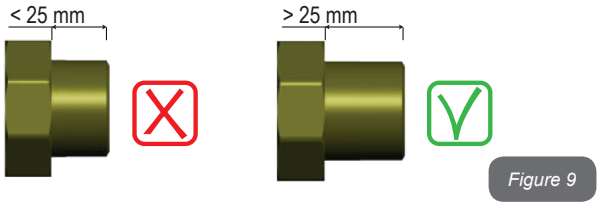

With reference to its position with respect to the water to be pumped, the installation of the system may be defined "above head" or "below head". In particular the installation is defined "above head" when the pump is placed at a level higher than the water to be pumped (e.g. pump on the surface and water in a well); vice versa it is "below head" when the pump is placed at a level lower than the water to be pumped (e.g. overhead cistern and pump below).

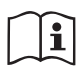

If the vertical installation of the system is of the "over head" type, it is recommended to fit a non-return valve in the suction section of the system; this is to allow the operation of loading the system (par. 2.1.2).

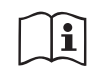

If the installation is of the "over head" type, install the suction pipe from the water source to the pump in such a way as to avoid the formation of goosenecks or siphons. Do not place the suction pipe above the pump level (to avoid the formation of air bubbles in the suction pipe). The suction pipe must draw at its

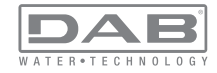

entrance at a depth of at least 30cm below the water level and must be watertight along its whole length, as far as the entrance to the electropump.

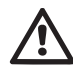

The suction and delivery pipes must be fitted so that they do not exert any mechanical pressure on the pump.

### 2.1.2 Loading Operation Installation above head and below head

Installation "above head" (par. 2.1.1): access the technical compartment and, with the aid of the accessory tool (Fig.3\_point 5) or with a screwdriver, remove the filling cap (Fig.3\_point 6). Fill the system with clean water through the loading door, taking care to let the air out. If the non-return valve on the suction pipe (recommended in paragraph 2.1.1) has been placed close to the system entry door, the quantity of water with which to fill the system should be 2.2 litres. It is recommended to fit the non-return valve at the end of the suction pipe (foot valve) so as to be able to fill it quickly too during the loading operation. In this case the quantity of water necessary for the loading operation will depend on the length of the suction pipe (2.2 litres + ...).

Installation "below head" (par. 2.1.1): if there are no check valves between the water deposit and the system (or if they are open), it loads automatically as soon as it is allowed to let out the trapped air. So slackening the filling cap (Fig.3\_point 6) enough to vent the trapped air allows the system to load completely. You must survey the operation and close the loading door as soon as the water comes out (however it is recommended to fit a check valve in the section of the suction pipe and to use it to control the loading operation with the cap open). Alternatively, in the case where the suction pipe is intercepted by a closed valve, the loading operation may be carried out in a similar way to the one described for installation over head.

### 2.2 - Horizontal Configuration

Remove the 4 support feet from the bottom tray of the packaging and screw them fully into their brass seats on face E. Put the system in place, taking into account the dimensions in Fig.10.

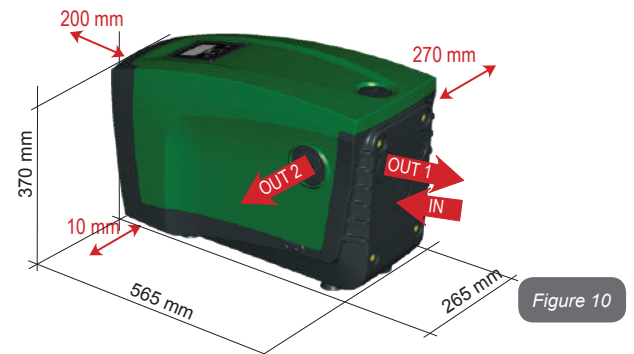

• The distance of at least 270mm between Face B of the system and an obstruction is recommended so as to be able to carry out maintenance on the non-return valve without disconnecting the system.

• The distance of at least 200mm between Face A of the system and an obstruction is recommended so as to be able to remove the door and gain access to the technical compartment.

• The distance of at least 10mm between Face D of the system and an obstruction is obligatory to let out the power supply cable.

If the surface is not flat, unscrew the foot that is not touching and adjust its height until it contacts the surface so as to ensure the stability of the system. The system must in fact be placed in a safe and stable position, ensuring that its axis is vertical: it must not be in an inclined position.

### 2.2.1 Hydraulic connections

Make the connection at input to the system through the mouth on Face C marked "IN" in Fig.10 (suction connection). Then remove the respective cap

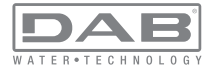

with the aid of the accessory tool or with a screwdriver.

Make the connection at output from the system through the mouth on Face C marked "OUT 1" in Fig.10 and/or through the mouth on Face D marked "OUT 2" in Fig.10 (delivery connection). In this configuration either of the 2 mouths can be used as an alternative to the other (depending on the convenience of the installation), or simultaneously (dual delivery system). So remove the cap(s) from the door(s) you intend to use with the aid of the accessory tool or with a screwdriver.

All the hydraulic connections of the system to the plant to which it can be connected are of the threaded female type 1" GAS, made of brass.

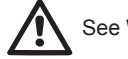

See WARNING for Figure 9.

### 2.2.2 Orientation of the Interface Panel

The Interface Panel has been designed so that it can be oriented in the direction where it is most convenient for the user to read: its square shape allows it to be rotated from  $90^{\circ}$  to  $90^{\circ}$  (Fig.11).

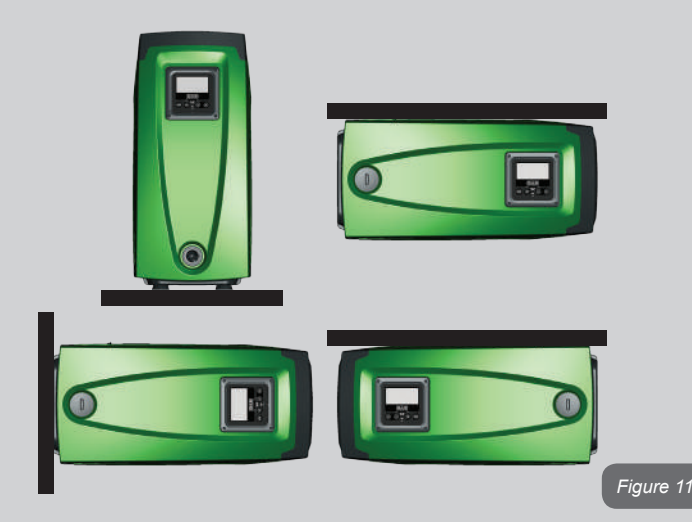

• Disengage the 4 screws at the corners of the panel using the hex wrench provided with the accessory tool.

• Do not remove the screws, just disengage them from the thread on the product body.

- · Be careful not to drop the screws into the system
- Move the panel away, taking care not to pull on the signal transmission cable
- Reposition the panel in its seat at the preferred angle taking care not to pinch the cable.
- Tighten the 4 screws with the wrench

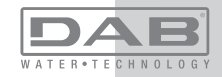

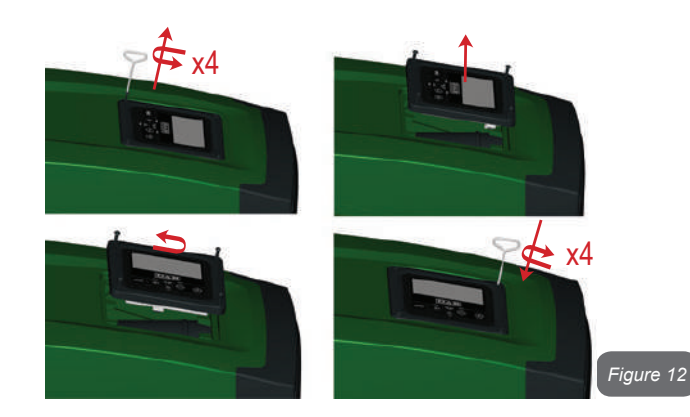

### 2.2.3 Loading Operation Installation above head and below head

With reference to its position with respect to the water to be pumped, the installation of the system may be defined "above head" or "below head". In particular the installation is defined "above head" when the pump is placed at a level higher than the water to be pumped (e.g. pump on the surface and water in a well); vice versa it is "below head" when the pump is placed at a level lower than the water to be pumped (e.g. overhead cistem and pump below).

Installation "above head": with the aid of the accessory tool (Fig.3\_point 5) or with a screwdriver, remove the filling cap which, for the horizontal configuration, is the one on Face F (Fig.1). Fill the system with clean water through the loading door, taking care to let the air out. The quantity of water with which to fill the system must be at least 1.5 litres. It is recommended to fit a non-return valve at the end of the suction pipe (foot valve) so as to be able to fill it quickly too during the loading operation. In this case the quantity of water necessary for the loading operation will depend on the length of the suction pipe (1.5 litres + ...). Installation "below head": if there are no check valves between the water deposit and the system (or if they are open), it loads automatically as soon as it is allowed to let out the trapped air. So slackening the filling cap (Face F - Fig.3) enough to vent the air allows the system to load completely. To slacken the cap, use the accessory tool (Fig.3\_point 5) or a screwdriver. You must survey the operation and close the loading door as soon as the water comes out (however it is recommended to fit a check valve in the section of the suction pipe and to use it to control the loading operation with the cap loose). Alternatively, in the case where the suction pipe is intercepted by a closed valve, the loading operation may be carried out in a similar way to the one described for installation over head.

### 3 - COMMISSIONING

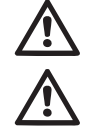

The pressure at pump input must not be higher than 2 bar.

The suction depth must not exceed 8 m.

### 3.1 - Electrical Connections

To improve immunity to the possible noise radiated towards other appliances it is recommended to use a separate electrical duct to supply the product.

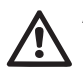

Attention: always respect the safety regulations! Electrical installation must be carried out by an expert, authorised electrician, who takes on all responsibility.

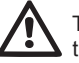

The system must be correctly and safely earthed as required by the regulations in force.

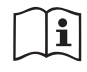

The line voltage may change when the electropump is started. The line voltage may undergo variations depending on other devices connected to it and on the quality of the line.

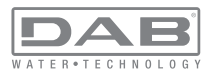

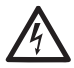

The differential switch protecting the system must be correctly sized and must be of the "Class A" type. The automatic differential switch must be marked with the following two symbols:

| <u>~~</u> | $\sim$ |  | _ |
|-----------|--------|--|---|
|           | ഹ      |  | - |

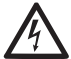

The thermal magnetic circuit breaker must be correctly sized (see Electrical Characteristics)

### 3.2 Configuration of the Integrated Inverter

The system is configured by the manufacturer to satisfy the majority of installation cases, that is:

- operation at constant pressure;
- Set-Point (desired value of constant pressure):
- Reduction of pressure to restart:
- Anti-cycling function:

SP = 3.0 bar RP = 0.3 bar Disabled

However, all these parameters and many others can be set by the user. There are many other operating modes and accessory functions. Thanks to the different possible settings and the availability of configurable input and output channels, it is possible to adapt the inverter operation to the requirements of various systems. See par. 5-6-7

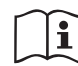

For the definition of the parameters SP and RP, the pressure at which the system starts has the value:

Pstart = SP – RP in the default configuration

For example: 3.0 – 0.3 = 2.7 bar on

The system does not work if the utility is at a height higher than the equivalent in metres of water column of the Pstart (consider 1 bar = 10 m water column): for the default configuration, if the utility is at a height of at least 27m the system does not start.

### 3.3 - Priming

The priming of a pump is the phase during which the machine attempts to fill the body and the suction pipe with water. If the operation is successful the machine can work regularly.

Once the pump has been filled (par. 2.1.2, 2.2.3) and the device has been configured (par. 3.2), it is possible to connect the electric power supply after having opened at least one utility on delivery. The system starts and checks the presence of water in delivery for the first 10 seconds

If a flow of water is detected in delivery, the pump is primed and starts its regular work. This is the typical case of installation below head (par. 2.1.2, 2.2.3). The utility opened in delivery from which the pumped water is coming out can be closed.

If a regular flow in delivery is not detected after 10 seconds, the system asks for confirmation to enter the priming procedure (typical case of installation above head par. 2.1.2, 2.2.3). Or:

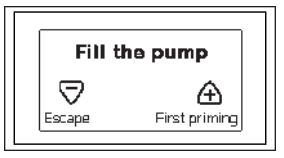

When "+" is pressed the pump enters the priming procedure: it starts working for a maximum time of 5 minutes during which the safety block for dry operation is not tripped. The priming time depends on various parameters, the most influential of which are the depth of the water level from which it is drawing, the diameter of the suction pipe, the water-tightness of the suction pipe. On condition that a suction pipe is used that is no smaller than 1" and that it is well sealed (with no holes or joins from which it can take in air), the product has been studied to manage to prime in water conditions up to 8m in depth in a time of less than 5 minutes. As soon as the product detects a regular flow in delivery, it leaves the priming procedure and starts its regular work. The utility opened in delivery from which the pumped water is coming out can be closed. If after 5 min-

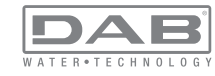

utes of the procedure the product is still not primed, the interface display sends a failure message. Disconnect the power supply, load the product adding new water, wait 10 minutes and repeat the procedure from the moment you put the plug in the socket.

Press "-" to confirm that you do not want to start the priming procedure. The product remains in alarm status

### Operation

Once the electropump is primed, the system starts regular operation according to the configured parameters: it starts automatically when the tap is turned on, supplies water at the set pressure (SP), keeps the pressure constant even when other taps are turned on, stops automatically after time T2 once the switching off conditions are reached (T2 can be set by the user, factory value 10 sec).

### **4 - PROTECTION SYSTEMS**

IThe device is equipped with protection systems to preserve the pump, the motor, the supply line and the inverter. If one or more protections trip, the one with the highest priority is immediately notified on the display. Depending on the type of error the motor may stop, but when normal conditions are restored the error status may be cancelled immediately or only after a certain time, following an automatic reset.

In the case of blockage due to water lack (BL), blockage due to motor overload (OC), blockage due to direct short circuit between the motor phases (SC), you can try to exit the error conditions manually by simultaneously pressing and releasing the + and – keys. If the error condition remains, you must take steps to eliminate the cause of the fault.

|                    | Alarm in the fault log         |
|--------------------|--------------------------------|
| Display indication | Description                    |
| PD                 | Irregular switching off        |
| FA                 | Problems in the cooling system |

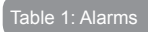

|                    | Blockage conditions                                           |
|--------------------|---------------------------------------------------------------|
| Display indication | Description                                                   |
| PH                 | Cutout due to pump overheating                                |
| BL                 | Blockage due to water lack                                    |
| BP1                | Blockage due to reading error on the internal pressure sensor |
| BP2                | Blockage due to reading error on the remote pressure sensor   |
| PB                 | Blockage due to supply voltage outside specifications         |
| ОТ                 | Blockage due to overheating of the power stages               |
| OC                 | Blockage due to motor overload                                |
| SC                 | Blockage due to short circuit between the motor phases        |
| ESC                | Blockage due to short circuit to earth                        |
| HL                 | Hot liquid                                                    |
| NC                 | Blockage due to motor disconnected                            |
| Ei                 | Blockage due to i-th internal error                           |
| Vi                 | Blockage due to i-th internal voltage out of tolerance        |

able 2: Indications of blockages

### 4.1 - Description of blockages

### 4.1.1 - "BL" Anti Dry-Run (Protection against dry running)

In the case of lack of water the pump is stopped automatically after the time TB. This is indicated by the red "Alarm" led and by the letters "BL" on the display.

After having restored the correct flow of water you can try to leave the protective block manually by pressing the "+" and "-" keys simultaneously and then releasing them.

If the alarm status remains, or if the user does not intervene by restoring the flow of water and resetting the pump, the automatic restart will try to

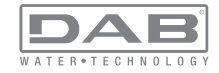

restart the pump.

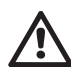

If the parameter SP is not correctly set, the protection against water lack may not work correctly.

# 4.1.2 - Anti-Cycling (Protection against continuous cycles without utility request)

If there are leaks in the delivery section of the plant, the system starts and stops cyclically even if no water is intentionally being drawn: even just a slight leak (a few ml) can cause a fall in pressure which in turn starts the electropump.

The electronic control of the system is able to detect the presence of the leak, based on its recurrence.

The Anti-Cycling function can be excluded or activated in Basic or Smart mode (par 7.6.12).

In Basic mode, once the condition of recurrence is detected the pump stops and remains waiting to be manually reset. This condition is communicated to the user by the lighting of the red "Alarm" led and the appearance of the word "ANTICYCLING" on the display. After the leak has been removed, you can manually force restart by simultaneously pressing and releasing the "+" and "-" keys.

In Smart mode, once the leak condition is detected, the parameter RP is increased to decrease the number of starts over time.

# 4.1.3 - Anti-Freeze (Protection against freezing of water in the system)

The change of state of water from liquid to solid involves an increase in volume. It is therefore essential to ensure that the system does not remain full of water with temperatures close to freezing point, to avoid breakages of the system. This is the reason why it is recommended to empty any electropump that is going to remain unused during the winter. However, this system has a protection that prevents ice formation inside by activating the electropump when the temperature falls to values close to freezing point. In this way the water inside is heated and freezing prevented.

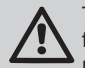

The Anti-Freeze protection works only if the system is regularly fed: with the plug disconnected or in the absence of current the protection cannot work.

However, it is advised not to leave the system full during long periods of inactivity: drain the system accurately through the drainage cap (Fig.1 Face E) and put it away in a sheltered place.

### 4.1.4 - "BP1" Blockage due to fault of the internal pressure sensor

If the device detects a fault in the pressure sensor the pump remains blocked and the error signal "BP1" is given. This status begins as soon as the problem is detected and ends automatically when correct conditions have been restored.

# 4.1.5 - "BP2" Blockage due to reading error on the remote pressure sensor

BP2 indicates a warning on the remote pressure sensor connected to the control unit.

### 4.1.6 - "PB" Blockage due to supply voltage outside specifications

This occurs when the allowed line voltage at the supply terminal assumes values outside the specifications. It is reset only automatically when the voltage at the terminal returns within the allowed values.

### 4.1.7 - "SC" Blockage due to short circuit between the motor phases

The device is provided with protection against the direct short circuit which may occur between the motor phases. When this blockage is indicated you can attempt to restore operation by simultaneously holding down the + and - keys, but this will not have any effect until 10 seconds have passed since the moment the short circuit occurred.

### 4.2 - Manual reset of error conditions

In error status, the user can cancel the error by forcing a new attempt, pressing and then releasing the + and - keys.

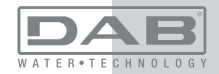

### 4.3 - Self-reset of error conditions

For some malfunctions and blockage conditions, the system attempts automatic self-reset.

The auto self-reset procedure concerns in particular:

- "BL" Blockage due to water lack
- "PB" Blockage due to line voltage outside specifications
- "OT" Blockage due to overheating of the power stages
- "OC" Blockage due to motor overload
- "BP" Blockage due to fault of the pressure sensor

For example, if the system is blocked due to water lack, the device automatically starts a test procedure to check whether the machine is really left definitively and permanently dry. If during the sequence of operations an attempted reset is successful (for example, the water comes back), the procedure is interrupted and normal operation is resumed. Table 21 shows the sequences of the operations performed by the device for the different types of blockage.

|                         | Automatic resets                                            | of error conditions                                                                                                    |
|-------------------------|-------------------------------------------------------------|----------------------------------------------------------------------------------------------------|
| Display indica-<br>tion | Description                                                 | Automatic reset sequence                                                                                                    |
| BL                      | Blockage due to water<br>lack                               | <ul> <li>One attempt every 10 minutes for a total of 6 attempts</li> <li>One attempt every hour for a total of 24 attempts</li> <li>One attempt every 24 hours for a total of 30 attempts</li> </ul> |
| РВ                      | Blockage due to line<br>voltage outside speci-<br>fications | - It is reset when it returns to a specific voltage                                                                                                    |
| от                      | Blockage due to over-<br>heating of the power<br>stages     | -It is reset when the temperature of the power stages returns within the specifications.                                                                                                    |

| OC Blockage due to motor<br>overload - One attempt every hour for a total of<br>24 attempts<br>- One attempt every 24 hours for a total<br>of 30 attempts |
|----------------------------------------------------------------------------------------------------|
|----------------------------------------------------------------------------------------------------|

Table 3: Self-reset of blockages

### **5 - INVERTER ELECTRONIC CONTROL AND USER INTERFACE**

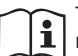

The inverter makes the system work at constant pressure. This regulation is appreciated if the hydraulic plant downstream from the system is suitably sized. Plants made with pipes with too small a section introduce load losses that the equipment cannot compensate; the result is that the pressure is constant on the sensors but not on the utility.

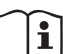

Plants that are excessively deformable can create the onset

of oscillations; if this occurs, the problem can be solved by

adjusting the control parameters "GP" and "GI" (see par 7.6.4 - GP: Proportional gain coefficient and 7.6.5 - GI: Integral gain coefficient).

### 5.1 - Operation with control unit

e.sybox, alone or in a pumping unit, may be connected by means of wireless communication to a remote unit referred to below as a control unit. Depending on the model, the control unit offers a variety of functions. The possible control units are:

- e.sylink
- PWM IO
- PWM Com

Combining one or more e.syboxes with a control unit allows the use of:

- Digital inputs
- · Relay outputs
- Remote pressure sensor

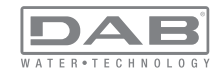

### Ethernet network connection

Below, the combination of functions listed above, made available by the various types of control unit, will be referred to as "control unit functions

### 5.1.1 - Functions made available by control units

The functions made available by each type of control unit are specified in Table 4, Functions made available by control units

| Functions                             | e.sylink | PWM IO | PWM Com |
|---------------------------------------|----------|--------|---------|
|                                       |          |        |         |
| Opto-isolated digital inputs          | •        | •      | •       |
| Output relay with NO contact          | •        | •      | •       |
| Output relay with NO - C - NC contact |          |        | •       |
| Remote pressure sensor                | •        | •      |         |
| Network connection                    |          |        | •       |

Tab. 4: Functions made available by control units

### 5.1.2 - Electrical connections of utility inputs and outputs

See control unit manual.

### 5.1.3 - Safety mode operation

When using the input or remote sensor functions, in the event of a communications downage or control unit error, the e.sysbox and control unit will switch to safety mode, adopting the configuration considered least damaging. When safety mode comes into operation, a flashing icon showing a cross inside a triangle appears on the display.

The way in which the e.sysbox responds to a communications downage is explained in the table below.

|                                                                            | e.sybox response                   |                                                             |                                        |                                                                 |
|----------------------------------------------------------------------------|------------------------------------|-------------------------------------------------------------|----------------------------------------|-----------------------------------------------------------------|
|                                                                            | No control<br>unit asso-<br>ciated | Cor                                                         | itrol unit associ                      | ated                                                            |
| e.sybox<br>setting                                                         |                                    | Communicatio<br>ur                                          | on with control                        | No commu-<br>nication with                                      |
| -                                                                          |                                    | Function<br>activated<br>(by means                          | Function not<br>activated<br>(by means | control unit,<br>or control<br>unit error                       |
|                                                                            |                                    | of input or menu)                                           | of input or menu)                      | Safety mode                                                     |
|                                                                            |                                    |                                                             |                                        |                                                                 |
| In=0 Input fun-<br>ction disabled                                          | No action                          | No action                                                   | No action                              | No action                                                       |
| In <sup>(2)</sup> =1, 2<br>Low water level<br>indicated by<br>float switch | No action                          | System in stop status F1                                    | No action                              | System in stop status <sup>(1)</sup>                            |
| in <sup>(2)</sup> =3, 4<br>Pauxn auxiliary<br>setpoint                     | No action                          | Activation of<br>correspon-<br>ding auxiliary<br>setpoint   | No action                              | Activation of<br>lowest auxi-<br>liary setpoint<br>pressure set |
| in <sup>(2)</sup> =5, 6<br>Disable system                                  | No action                          | System in stop status F3                                    | No action                              | System in stop status <sup>(1)</sup>                            |
| in <sup>(2)</sup> =7, 8<br>Disable system<br>+ fault and<br>warning reset  | No action                          | System in<br>stop status<br>F3 + fault and<br>warning reset | No action                              | System in stop status <sup>(1)</sup>                            |
| in =9<br>Fault and war-<br>ning reset                                      | No action                          | Fault and warning reset                                     | No action                              | No action                                                       |

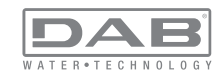

| in <sup>(2)</sup> =10, 11, 12,<br>13 Kiwa function<br>(low input pres-<br>sure signal) | No action | System in stop status F4        | No action | System in stop status <sup>(1)</sup> |
|----------------------------------------------------------------------------------------|-----------|---------------------------------|-----------|--------------------------------------|
| PR=0<br>Remote pres-<br>sure sensor<br>disabled                                        | No action | No action                       | No action | No action                            |
| PR=1<br>Use of remote<br>pressure sensor                                               | No action | Setpoint<br>on remote<br>sensor | No action | Remote<br>setpoint<br>ignored        |

### Tab.5 Triggering of safety mode

<sup>(1)</sup> The activation of the function relating to this box + any other function in safety mode triggers a system stop. In this case, the system displays the highest priority stoppage cause.

 $\ensuremath{^{(2)}}$  The numbers separated by commas indicate the possible setting values for the function concerned

In the event of a communication fault, the control unit activates relay 1.

#### 5.1.4 - Connection to more than one control unit

Up to 2 control units may be used simultaneously, provided one of them is PWM Com type and the other either e.sylink or PWM IO.

An e.sylink and a PWM IO control unit may not be used simultaneously. If 2 control units are used simultaneously, the inputs to be connected are as shown in the table below

| Control units connected to the<br>e.sybox system | Device to which the Inputs must be<br>connected |
|--------------------------------------------------|-------------------------------------------------|
|                                                  |                                                 |
| PWM Com+e.sylink                                 | e.sylink                                        |
| PWM Com+PWM IO                                   | PWM IO                                          |

Tab.6 Control unit to which the inputs must be connected (if the e.sybox is used with 2 control units)

**N.B.:** The PWM Com control unit does not have a pressure input, so if only this control unit is used, the remote setpoint function cannot be utilised.

### 5.1.5 - Control unit function setup

The default value of all the inputs and the remote pressure sensor is DISABLE, so before they can be used, they must be activated by the user; see point 7.6.15 - Setup of auxiliary digital inputs IN1, IN2, IN3, IN4, pressure sensor point 7.5.6 - PR: Remote pressure sensor.

The outputs are enabled by default, see output functions point 7.6.16 - Setup of outputs OUT1, OUT2.

If no control unit has been associated, the input, output and remote pressure sensor functions are ignored and have no effect, regardless of their setups.

The control unit parameters (inputs, outputs and pressure sensors) can be set even if the connection is down or even not made.

If the control unit is associated (it is included in the e.sybox's wireless network) but is not present or not visible due to problems, when the parameters related to these functions are set at a value other than disable they blink to indicate that they will not be able to fulfil their functions.

#### 5.1.6 - Association and disassociation of e.sybox and control unit

The procedure for associating a control unit to an e.sybox is the same as for associating an e.sybox:

locate the AS page of the installer menu and hold down the "+" key for 5 sec., until the blue LED blinks (whether the e.sybox is stand-alone or in a group). After this, press the  $\blacktriangleright$  key for 5 sec. until the blue communication LED starts to blink. As soon as the connection has been established, the LED becomes steady and the e.sylink symbol appears on the AS page of the e.sybox.

The procedure for disassociating the e.sylink is the same as for the e.sybox: locate the AS page of the installer menu and hold down the "-" key for 5 sec; this will eliminate all the wireless connections present.

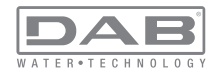

### 6 - THE KEYPAD AND THE DISPLAY

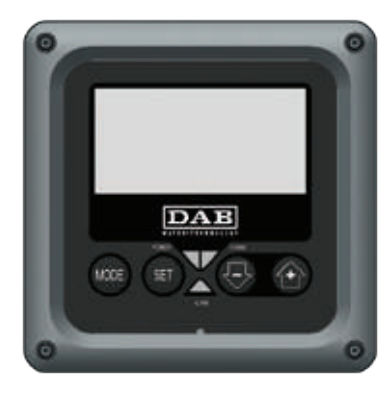

Figure 13: Aspect of the user interface

The user interface is composed of a keypad with 128x240 pixel LCD display and with POWER. COMM. ALARM warning leds as can be seen in Figure 13.

The display shows the values and the statuses of the device, with indications on the functionality of the various parameters.

The functions of the keys are summed up in Table 4.

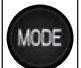

SET

The MODE key allows you to move on to the next items in the same menu. Holding it down for at least 1 sec allows you to skip to previous menu item.

The SET key allows you to leave the current menu.

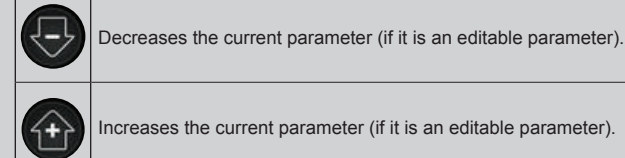

Increases the current parameter (if it is an editable parameter).

Table 7: Key functions

Holding down the "+" key or the "-" key allows the automatic increase/ decrease of the parameter selected. After the "+" key or the "-" key has been held down for 3 seconds, the automatic increase/decrease speed increases.

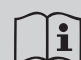

When the + key or the - key is pressed the selected value is modified and saved immediately in the permanent memory (EEprom). If the machine is switched off, even accidentally, in this phase it does not cause the loss of the parameter that has iust been set.

The SET key is only for leaving the current menu and is not necessary for saving the changes made. Only in particular cases described in chapter 0 are some values updated by pressing "SET" or "MODE".

#### Warning leds

Power

White led. Lit with a fixed light when the machine is powered. Blinking when the machine is disabled (see par. 5.5).

Alarm

Red led. Lit with a fixed light when the machine is blocked by an error.

Communication

Blue led. Lit with a fixed light when communication wireless is

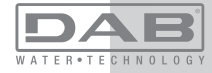

used and is working correctly. <u>It blinks with a slow frequency if,</u> when configured to work in communication mode, communication is not available, is not detected, or there are problems. It blinks with a high frequency during association with other wireless devices. Off if communication is not used.

#### Menus

The complete structure of all the menus and of all the items of which they are composed is shown in Table 9.

#### Access to the menus

The various menus can be accessed from the main menu in two ways:

- 1 Direct access with a combination of keys
- 2 Access by name with a drop-down menu

### 6.1 Direct Access with a Combination of Keys

The desired menu can be accessed directly by pressing simultaneously the appropriate combination of keys for the required time (for example MODE SET to enter the Setpoint menu) and the various items in the menu are scrolled with the MODE key.

Table 8 shows the menus that can be reached with the combinations of keys.

| MENU NAME            | DIRECT ACCESS KEYS | HOLD-DOWN TIME                     |
|----------------------|--------------------|------------------------------------|
| User                 | MODE               | On releasing the button            |
| Monitor              | SET -              | 2 Sec                              |
| Setpoint             | MODE SET           | 2 Sec                              |
| Manual               | SET 🕞 🕂            | 5 Sec                              |
| Installer            | MODE SET           | 5 Sec                              |
| Technical assistance | MODE SET           | 5 Sec                              |
| Reset factory values | SET (+)            | 2 sec after switching on appliance |
| Reset                | MODE SET 🕞 🔂       | 2 Sec                              |

able 8: Access to the menus

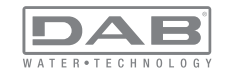

|                            | Reduced menu (visible)                |                                      |                                   | Extended menu (dire                   | ct access or password)                        |                                            |
|----------------------------|---------------------------------------|--------------------------------------|-----------------------------------|---------------------------------------|-----------------------------------------------|--------------------------------------------|
| Main Menu                  | User Menu<br>mode                     | Monitor Menu<br>set-minus            | Setpoint Menu<br>mode-set         | Manual Menu<br>set-minus-plus         | Installer Menu<br>mode-set-minus              | Tech. Assist. Menu<br>mode-set-plus        |
| <b>MAIN</b><br>(Main Page) | STATUS<br>RS<br>Revs per minute       | <b>CT</b><br>Contrast                | SP<br>Setpoint pressure           | STATO<br>RI<br>Speed setting          | <b>RP</b><br>Decrease pressure<br>for restart | <b>TB</b><br>Block time for<br>water lack. |
| Menu Selection             | Pressure<br>VF<br>Display of flow     | <b>BK</b><br>Back lighting           | <b>P1</b><br>Auxiliary setpoint 1 | Pressure<br>VF<br>Display of flow     | <b>OD</b><br>Type of<br>plant                 | <b>T1</b><br>Low pr delay                  |
|                            | PO<br>Power absorbed by<br>pump<br>C1 | TK<br>Backlighting switch-on<br>time | P2<br>Auxiliary setpoint 2        | PO<br>Power absorbed by<br>pump<br>C1 | AD<br>Address Configuration                   | T2<br>Delay in switching off               |
|                            | Pump phase current                    | <b>LA</b><br>Language                | P3<br>Auxiliary setpoint 3        | Pump phase current                    | MS<br>Measuring system                        | <b>GP</b><br>Proportional gain.            |
|                            | Hours switched on                     | <b>TE</b><br>Dissipator temperature  | <b>P4</b><br>Auxiliary setpoint 4 | <b>RS</b><br>Revs per minute          | <b>AS</b><br>Wireless Devices                 | <b>GI</b><br>Integral gain                 |
|                            | Working hours<br>Number of starts     |                                      |                                   | TE<br>Dissipator temperature          | PR<br>Remote pressure<br>sensor               | <b>RM</b><br>Maximum speed                 |
|                            | <b>PI</b><br>Power histogram          |                                      |                                   |                                       |                                               | NA<br>Active devices                       |
|                            | Multi-pump<br>system                  |                                      |                                   |                                       |                                               | NC<br>Max. simultaneous<br>devices         |
|                            | Output flow meter                     |                                      |                                   |                                       |                                               | IC<br>Device configuration                 |
|                            | <b>VE</b><br>Informazioni<br>HW e SW  |                                      |                                   |                                       |                                               | ET<br>Max. switching time                  |

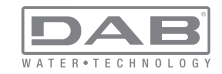

| <b>FF</b><br>Fault & Warning<br>(Log) |  |  | AY<br>Anti Cycling                        |
|---------------------------------------|--|--|-------------------------------------------|
|                                       |  |  | AE<br>Anti-blocking                       |
|                                       |  |  | <b>AF</b><br>AntiFreeze                   |
|                                       |  |  | I1<br>Function<br>input 1                 |
|                                       |  |  | I2<br>Function<br>input 2                 |
|                                       |  |  | <b>I3</b><br>Function<br>input 3          |
|                                       |  |  | <b>I4</b><br>Function<br>input 4          |
|                                       |  |  | O1<br>Function output 1                   |
|                                       |  |  | <b>O2</b><br>Function output 2            |
|                                       |  |  | <b>RF</b><br>Reset faults and<br>warnings |
|                                       |  |  | PW<br>Modify Password                     |

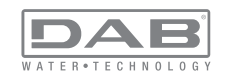

ENGLISH GB

| Кеу                                          |                                                                                                    |  |  |
|----------------------------------------------|----------------------------------------------------------------------------------------------------|--|--|
| Identifying colours                          | Modification of parameters in multi-pump assemblies                                                                                                    |  |  |
|                                              | Set of sensitive parameters. These parameters must<br>be aligned so that the multi-pump system can start.<br>The modification of one of these on any devices re-<br>sults in automatic alignment on all the other devices<br>without any question. |  |  |
|                                              | Parameters of which the alignment is allowed in fa-<br>cilitated mode by only one device, broadcasting it to<br>all the others. It is tolerated that they may be different<br>from one device to another.                                          |  |  |
| Setting parameters that are significant only |                                                                                                    |  |  |
| Read-only parameters.                        |                                                                                                    |  |  |

Table 9: Menu structure

### 6.2 - Access by name with a drop-down menu

The selection of the various menus is accessed by name. From the main menu you access menu selection by pressing either of the + or - keys. The names of the menus that can be accessed appear on the menu selection page and one of the menus is highlighted by a bar (see Figure 14). Shift the highlighting bar using the + and - keys to select the menu you want and enter it by pressing MODE.

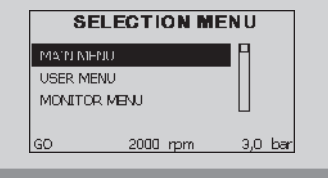

Figure 14: Selection of the drop-down menus

The items available are MAIN, USER, MONITOR, followed by a fourth item, EXTENDED MENU; this item allows the number of menus displayed to be extended. When EXTENDED MENU is selected a pop-up appears asking you to type in an access key (PASSWORD). The access key (PASSWORD) coincides with the combination of keys used for direct access (as in Table 8) and allows the extended display of the menus from the menu corresponding to the access key to all those with a lower priority.

The order of the menus is: User, Manual Setpoint, Manual, Installer, Technical Assistance.

When an access key is selected, the menus released remain available for 15 minutes or until they are disabled manually by means of the item "Hide forward menus" which appears on the menu selection when using an access key.

Figure 15 shows an operating diagram for selecting the menus. The menus are in the centre of the page, from the right you reach them by means of direct selection with a combination of keys, while from the left you reach them by means of the selection system with drop-down menu.

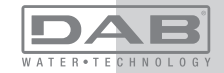

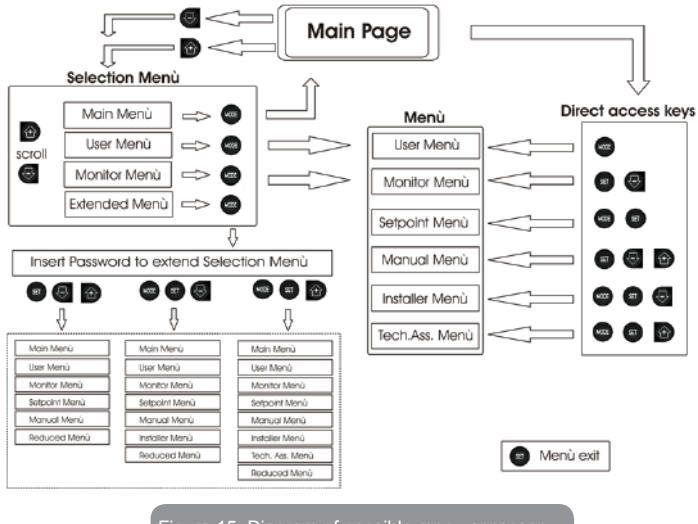

Figure 15: Diagram of possible menu accesses

### 6.3 - Structure of the menu pages

When switched on, some presentation pages are displayed showing the name of the product and the logo, after which the main menu appears. The name of each menu, whichever it may be, is always at the top of the display.

The following always appear on the main page:

<u>Status</u>: operating status (e.g. standby, go, Fault, input functions) <u>Revs per minute</u>: value in [rpm]

<u>Pressure</u>: value in [bar] or [psi] depending on the set unit of measure. <u>Power</u>: value in [kW] of the power absorbed by the device. If the case occurs the following may appear: <u>Fault indications</u> <u>Warning indications</u> <u>Indications of the functions associated with the inputs</u> Specific icons

The error or status conditions that can be seen on the main page are listed in Table 10.

| Error or status conditions shown on the main page |                                                                            |  |  |
|---------------------------------------------------|----------------------------------------------------------------------------|--|--|
| Identifying code                                  | Description                                                                |  |  |
| GO                                                | Motor running                                                              |  |  |
| SB                                                | Motor stopped                                                              |  |  |
| BL                                                | Blockage due to water lack                                                 |  |  |
| PB                                                | Blockage due to supply voltage outside specifications                      |  |  |
| OC                                                | Blockage due to overcurrent in the electropump motor                       |  |  |
| SC                                                | Blockage due to short circuit on the output phases                         |  |  |
| ОТ                                                | Blockage due to overheating of the power stages                            |  |  |
| BP                                                | Blockage due to fault of the pressure sensor                               |  |  |
| NC                                                | Pump not connected                                                         |  |  |
| F1                                                | Float function status / alarm                                              |  |  |
| F3                                                | System disable function status / alarm                                     |  |  |
| F4                                                | Low pressure signal function status / alarm                                |  |  |
| P1                                                | Operating status with auxiliary setpoint 1                                 |  |  |
| P2                                                | Operating status with auxiliary setpoint 2                                 |  |  |
| P3                                                | Operating status with auxiliary setpoint 3                                 |  |  |
| P4                                                | Operating status with auxiliary setpoint 4                                 |  |  |
| Com. icon with<br>number                          | Operating status in multi-pump communication with the address<br>indicated |  |  |

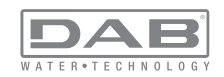

| Com. icon with E     | Error status of communication in the multi-pump system |
|----------------------|--------------------------------------------------------|
| E0E21                | Internal error 021                                     |
| EE                   | Writing and reading the factory settings on EEprom     |
| WARN.<br>Low voltage | Warning due to lack of supply voltage                  |

### Table 10: Status and error messages on the main page

The other menu pages vary with the associated functions and are described later by type of indication or setting. Once you have entered any menu, the bottom of the page always shows a summary of the main operating parameters (running status or any fault, current speed and pressure).

This allows a constant view of the machine's fundamental parameters.

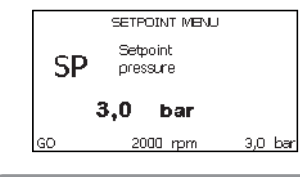

Figure 16: Display of a menu parameter

| Indications on the status bar at the bottom of each page |                       |  |  |
|----------------------------------------------------------|-----------------------|--|--|
| Identifying code                                         | Description           |  |  |
| GO                                                       | Motor stopped         |  |  |
| SB                                                       | Motor stopped         |  |  |
| rpm                                                      | Motor revs per minute |  |  |
| bar                                                      | Plant pressure        |  |  |

| FAULT | Presence of an error | preventing operation | of the electropump |
|-------|----------------------|----------------------|--------------------|
|-------|----------------------|----------------------|--------------------|

#### Table 11: Indications on the status bar

The following may appear on the pages that show parameters: numerical values and units of measure of the current item, values of other parameters linked to the setting of the current item, graphic bar, lists; see Figure 16.

#### 6.4 - Blocking parameter setting by Password

The device has a password-enabled protection system. If a password is set, the parameters of the device will be accessible and visible but it will not be possible to change them.

The password management system is in the "technical assistance" menu and is managed by means of the parameter PW

#### 6.5 - Enabling and disabling the motor

In normal operating conditions, pressing and then releasing both the "+" and "-" keys causes the blocking/release of the motor (self-holding even after switching off). If there is a fault alarm, the operation described above resets the alarm.

When the motor is disabled this status is shown by the blinking white LED.

This command can be activated from any menu page except RF and PW.

#### 7 - MEANING OF THE INDIVIDUAL PARAMETERS

#### 7.1 - User Menu

From the main menu, pressing the MODE key (or using the selection menu and pressing + o - ), gives access to the USER MENU. In the menu the MODE key allows you to scroll through the various menu pages. The values shown are the following.

**7.1.1 - Status:** Displays the pump status.

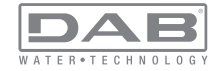

### 7.1.2 - RS: Rotation speed display

Motor rotation speed in rpm.

### 7.1.3 - VP: Pressure display

Plant pressure measured in [bar] or [psi] depending on the measuring system used.

### 7.1.4 - VF: Flow display

Displays the instantaneous flow in [litres/min] or [gal/min] depending on the set measuring system.

### 7.1.5 - PO: Absorbed power display

Power absorbed by the electropump in [kW].

A flashing round symbol may appear under the symbol of the measured power PO. This symbol indicates the pre-alarm for exceeding the allowed maximum power

### 7.1.6 - C1: Phase current display

#### Motor phase current in [A].

A flashing round symbol may appear under the symbol of the phase current C1. This symbol indicates the pre-alarm for exceeding the allowed maximum current. If it flashes at regular intervals it means that the motor overload protection is about to trip and it will very probably go into protection status

### 7.1.7 - Operating hours and number of starts

Indicates on three lines the hours that the device has been powered up, the pump working hours and the number of starts of the motor.

### 7.1.8 - PI: Power histogram

A histogram of the power delivered is displayed on 5 vertical bars. The histogram indicates how long the pump has been on at a given power level. On the horizontal axis are the bars at the various power levels; on the vertical axis, the time for which the pump has been on at the specific power level (% of the time with respect to the total).

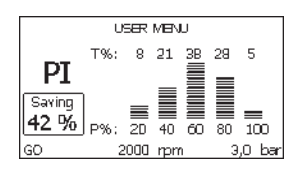

Figura 17: Power histogram display

### 7.1.9 - Multi-pump system

Displays the system status when in the presence of a multi-pump installation. If communication is not present, an icon depicting communication absent or interrupted is displayed. If there are several devices connected to one another, an icon is shown for each of them. The icon has the symbol of a pump under which are characters indicating the pump status. Depending on the operating status it will display as in Table 12.

| System display                      |                        |                                   |  |  |
|-------------------------------------|------------------------|-----------------------------------|--|--|
| Status                              | lcon                   | Status information under the icon |  |  |
| Motor running                       | Symbol of pump turning | speed in three figures            |  |  |
| Motor stopped Symbol of static pump |                        | SB                                |  |  |
| Device faulty                       | Symbol of static pump  | F                                 |  |  |

### Table 12: View of the multi-pump system

If the device is configured as reserve the top part of the icon depicting the motor is coloured, the display remains similar to Table 9 with the exception that, if the motor is stopped, it shows F instead of SB.

### 7.1.10 - Output flow meter

The page shows two flow meters. The first shows the total output flow delivered by the machine. The second shows a partial count and can be

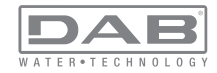

reset by the user.

The partial count can be reset from this page, by holding down the " - " button for 2 sec.

### 7.1.11 - VE: Version display

Hardware and software version with which the appliance is equipped.

# 7.1.12- FF: Fault log display

Chronological display of the faults that have occurred during system operation.

Under the symbol FF appear two numbers x/y indicating respectively the fault displayed and the total number of faults present; to the right of these numbers is an indication of the type of fault displayed.

The + and – keys scroll through the list of faults: pressing the – key goes back through the log and stops at the oldest fault present, pressing the + key goes forward in the log and stops at the most recent fault.

The faults are displayed in chronological order starting from the one that appeared farthest back in time x=1 to the most recent x=y. The maximum number of faults that can be shown is 64; when that number is reached, the log starts to overwrite the oldest ones.

This item on the menu displays the list of faults, but does not allow reset. Reset can be carried out only with the dedicated control from item RF on the TECHNICAL ASSISTANCE MENU.

The fault log cannot be deleted with a manual reset, by switching off the appliance, or by resetting the factory values, unless the procedure described above has been followed.

# 7.2 - Monitor Menu

From the main menu, by holding down simultaneously for 2 sec the keys "SET" and "-" (minus), or using the selection menu and pressing + or -, you can access the MONITOR MENU.

In this menu, by pressing the MODE key, the following values are displayed in sequence

# 7.2.1 - CT: Display contrast

Adjusts the display contrast.

### 7.2.2 - BK: Display brightness

Adjusts the backlighting of the display on a scale from 0 to 100.

# 7.2.3 - TK: Backlight switch-on time

Sets the time that the backlight is lit since the last time a key was pressed.

Values allowed: '0' always off; from 20 sec to 10 min or 'always on'. When the backlight is off, the first time any key is pressed has the sole effect of restoring the backlighting.

### 7.2.4 - LA: Language

Display in one of the following languages:

- Italian
- English
- French
- German
- Spanish
- Dutch
- Swedish
- Turkish
- Slovak
- Romanian

# 7.2.5 - TE: Dissipator temperature display

### 7.3 - Setpoint Menu

From the main menu, hold down simultaneously the "MODE" and "SET" keys until "SP" appears on the display (or use the selection menu pressing + or -).

The + and – keys allow you respectively to increase and decrease the plant boosting pressure.

Press SET to leave this menu and return to the main menu. The range of adjustment is 1-6 bar (14-87 psi).

# 7.3.1 - SP: Setting the setpoint pressure

Pressure at which the plant is pressurised if there are no active auxiliary pressure regulating functions.

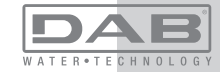

### 7.3.2 - Setting the auxiliary pressures

The device has the possibility of varying the setpoint pressure according to the status of the inputs, up to 4 auxiliary pressures can be set for a total of 5 different setpoints. For the electrical connections refer to the control unit manual; for the software settings see paragraph 7.6.15.3 - Setting the auxiliary point input function.

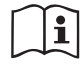

i

If several auxiliary functions associated with several inputs are active at the same time, the device will set the lowest pressure of all the active ones.

The auxiliary setpoints can be used only through the control unit.

# 7.3.2.1 - P1: Setting the auxiliary setpoint 1

Pressure at which the system is pressurised if the auxiliary setpoint function is activated on input 1.

# 7.3.2.2 - P2: Setting the auxiliary setpoint 2

Pressure at which the system is pressurised if the auxiliary setpoint function is activated on input 2.

# 7.3.2.3 - P3: Setting the auxiliary setpoint 3

Pressure at which the system is pressurised if the auxiliary setpoint function is activated on input 3.

### 7.3.2.4 - P4: Setting the auxiliary setpoint 4

Pressure at which the system is pressurised if the auxiliary setpoint function is activated on input 4.

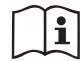

The pump restarting pressure is linked not only to the set pressure (SP, P1, P2, P3, P4) but also to RP. RP expresses the decrease in pressure, with respect to "SP" (or to an auxiliary setpoint if activated), caused by the pump starting.

### For example:

SP = 3,0 [bar]; RP = 0,5 [bar]; no active auxiliary setpoint function-During normal operation the system is pressurised at 3.0 [bar]. The electropump restarts when the pressure falls below 2.5 [bar].

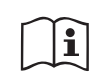

Setting a pressure (SP, P1, P2, P3, P4) that is too high for the pump performance may cause false water lack errors BL; in these cases lower the set pressure

### 7.4 - Manual Menu

From the main menu, hold down simultaneously the "SET" and "+" and "-" keys until the manual menu page appears (or use the selection menu pressing + or -).

The menu allows you to view and modify various configuration parameters: the MODE key allows you to scroll through the menu pages, the + and – keys allow you respectively to increase and decrease the value of the parameter concerned. Press SET to leave this menu and return to the main menu.

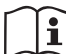

Entering the manual menu by pressing the SET + - keys puts

the machine into forced STOP condition. This function can

be used to force the machine to stop. The Stop condition is memorised and reproposed even switching off the machine and switching it on again

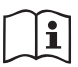

In the main menu, irrespective of the parameter displayed, it is always possible to perform the following controls:

Temporary starting of the electropump.

Pressing the MODE and + keys at the same time causes the pump to start at speed RI and this running status remains as long as the two keys are held down.

When the pump ON of pump OFF command is given, a communication appears on the display.

### Starting the pump

Holding down the MODE - + keys simultaneously for 2 sec. causes the pump to start at speed RI. The running status remains until the SET key is pressed. The next time the SET key is pressed the pump leaves the manual menu.

When the pump ON of pump OFF command is given, a communication appears on the display.

In case of operation in this mode for more than 5' with no flow of liquid, an alarm overheating alarm will be triggered, with the error PH shown on

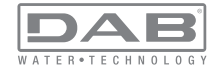

the display.

Once the PH error condition is no longer present, the alarm will be reset automatically only. The reset time is 15'; if the PH error occurs more than 6 times consecutively, the reset time increases to 1h. Once it has reset further to this error, the pump will remain in stop status until the user restarts it using the "MODE" "-" "+" keys.

### 7.4.1 - Status:

Displays the pump status.

### 7.4.2 - RI: Speed setting

Sets the motor speed in rpm. Allows you to force the number of revolutions at a predetermined value.

# 7.4.3 - VP: Pressure display

Plant pressure measured in [bar] or [psi] depending on the measuring system used.

# 7.4.4 - VF: Flow display

If the flow sensor is selected it allows you to display the flow in the chosen measuring unit. The measuring unit may be [l/min] o [gal/min] vedi par. 7.5.4 - MS: Measuring system.

# 7.4.5 - PO: Absorbed power display

Power absorbed by the electropump in [kW].

A flashing round symbol may appear under the symbol of the measured power PO. This symbol indicates the pre-alarm for exceeding the allowed maximum power.

# 7.4.6 - C1: Phase current display

Motor phase current in [A].

A flashing round symbol may appear under the symbol of the phase current C1. This symbol indicates the pre-alarm for exceeding the allowed maximum current. If it flashes at regular intervals it means that the motor overload protection is about to trip and it will very probably go into protection status.

### 7.4.7 - RS: Rotation speed display

Motor rotation speed in rpm.

### 7.4.8 - TE: Dissipator temperature display

### 7.5 - Installer Menu

From the main menu, hold down simultaneously the "MODE" and "SET" and "-" keys until the first parameter of the installer menu appears on the display (or use the selection menu pressing + or -). The menu allows you to view and modify various configuration parameters: the MODE key allows you to scroll through the menu pages, the + and – keys allow you respectively to increase and decrease the value of the parameter concerned. Press SET to leave this menu and return to the main menu.

### 7.5.1 - RP: Setting the pressure fall to restart

Expresses the fall in pressure with respect to the SP value which causes restarting of the pump.

For example if the setpoint pressure is 3.0 [bar] and RP  $\grave{e}$  0.5 [bar] the pump will restart at 2.5 [bar].

RP can be set from a minimum of 0.1 to a maximum of 1 [bar]. In particular conditions (for example in the case of a setpoint lower than the RP) it may be limited automatically.

To assist the user, on the RP setting page the actual restarting pressure also appears highlighted under the RP symbol, see Figure 18.

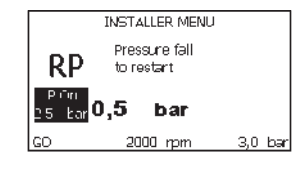

Figura 18: Setting the restart pressure

# 7.5.2 - OD: Type of plant

VPossible values 1 and 2 referring to a rigid system and an elastic system. The device leaves the factory with mode 1 suitable for the majority of systems. In the presence of swings in pressure that cannot be stabilised by adjusting the parameters GI and GP, change to mode 2.

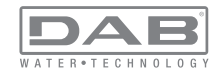

**IMPORTANT:** The regulating parameters GP and GI also change in the two configurations. In addition the GP and GI values set in mode 1 are stored in a different memory from the GP and GI values set in mode 2. So, for example, when passing to mode 2, the GB value of mode 1 is replaced by the GB value of mode 2 but it is kept and will reappear again when returning to mode 1. The same value shown on the display has a different weight in one mode or in the other because the control algorithm is different.

### 7.5.3 - AD: Address configuration

This is significant only in a multi-pump connection. Set the communication address to be assigned to the device. The possible values are: automatic (default) or manually assigned address.

The addresses set manually can have values form 1 to 4. The configuration of the addresses must be the same for all the devices that make up the group: either all automatic or all manual. Setting the same addresses is not allowed.

Both in the case of assigning mixed addresses (some manual and some automatic) and in the case of duplicate addresses, an error signal is

given. The error signal is given by displaying a flashing E in the place of the machine address.

If the chosen assignment is automatic, whenever the system is switched on addresses are assigned that may be different from the previous time, but this does not affect correct operation.

### 7.5.4 - MS: Measuring system

Set the measuring system, choosing between metric and imperial units. The quantities displayed are shown in Table 13.

NOTE: the flow conversion factor for the US/UK unit of measurement is 1 gal = 4l.

| Units of measurement displayed       |         |           |  |  |  |
|--------------------------------------|---------|-----------|--|--|--|
| Quantity Metric units Imperial units |         |           |  |  |  |
|                                      |         |           |  |  |  |
| Pressure                             | bar     | psi       |  |  |  |
| Temperature                          | °C      | °F        |  |  |  |
| Flow rate                            | l / min | gal / min |  |  |  |

Table 13: Measuring system

### 7.5.5 - AS: Association of devices

Allows connection/disconnection with the following devices

- e.sy Other e.sybox pump for operation in a pump set
- composed of max 4 elements
- COM PWM Com communication control unit
- TERM PWM Term remote control terminal
- I/O e.sylink input output control unit
- DEV Any other compatible devices

### Connections menu

The icons of the various connected devices are displayed with below an identifying acronym and the respective reception power.

An icon lit with a fixed light means that the device is connected and working correctly; a stroked through icon means the device is configured as part of the network but is not found.

Pressing "+" or "-" allows you to select a device that is already connected (function active on release) making the respective icon appear in reverse; when the device is selected, a description of the selected device appears underlined.

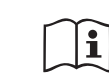

All the devices present over the air are not displayed on this page but only the devices that have been associated with our network.

Seeing only the devices in your own network allows the opera-

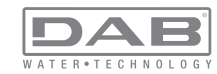

tion of several similar networks existing within the radius of action of the wireless without creating ambiguity; in this way the user does not see the elements that do not belong to his pumping system.

From this menu page it is possible to associate and disassociate an element from your personal wireless network.

When the machine starts the AS menu item does not show any connection because no device is associated. Only an action by the operator can allow devices to be added or removed with the operations of association and disassociation.

#### Association of devices

Pressing '+' for 5 sec puts the machine into the mode where it searches for wireless association, communicating this status by the blinking of the icon (related to the device on which the action is carried out) and of the COMM leds at regular intervals. As soon as two machines in a working communication range are put into this status, if possible, they are associated with each other. If the association is not possible for one or both machines, the procedure ends and a pop-up appears on each machine saying "association not possible". An association may not be possible because the device you are trying to associate is already present in the maximum number or because the device to be associated is not recognised.

The search status for association remains active until the device to be associated is detected (irrespective of the result of association); if not device can be seen within the space of 1 minutes, the machine automatically leaves association status. You can leave the search status for wireless association at any time by pressing SET or MODE.

#### **Disassociation of devices**

To disassociate an element you must first select it with the "+" or "-" keys, then press - for 5 s; this puts the system into device disassociation mode in which the icon of the selected device and the COMM led start to flash rapidly, indicating that the device chosen will be cancelled. The next time - is pressed the device will be disassociated; instead, if you press any key or let more than 30 sec elapse from entering disassociation mode, the procedure will be terminated.

### 7.5.6 - PR: Remote pressure sensor

The PR parameter is used to select a remote pressure sensor. The default setting is with no sensor present.

In order to execute its intended functions, the remote sensor must be connected to a control unit, which in turn must be associated to the e.sybox, see point 5.1 - Operation with control unit

As soon as a connection is established between the e.sybox and control unit and the remote pressure sensor has been connected, the sensor starts operating. When the sensor is active, the display shows an icon of a stylised sensor with a P inside it.

The remote pressure sensor operates in synergy with the internal sensor so that the pressure never falls below the setpoint pressure in either of the two points in the system (internal and remote sensors). This allows compensation for any pressure drops.

NOTE: in order to maintain the setpoint pressure in the point with lower pressure, the pressure in the other point may be higher than the setpoint pressure.

#### 7.6 - Technical Assistance Menu

Advanced settings to be made only by skilled personnel or under the direct control of the service network.

From the main menu, hold down simultaneously the "MODE" and "SET" keys until "SP" appears on the display (or use the selection menu pressing + or -). The menu allows you to view and modify various configuration parameters: the MODE key allows you to scroll through the menu pages, the + and – keys allow you respectively to increase and decrease the value of the parameter concerned. Press SET to leave this menu and return to the main menu.

### 7.6.1 - TB: Water lack blockage time

Setting the reaction time of the water lack blockage allows you to select the time (in seconds) taken by the device to indicate the lack of water. The variation of this parameter may be useful if there is known to be a delay between the moment the motor is switched on and the moment it actually begins to deliver. One example may be a plant where the suction pipe is particularly long and there are some slight leaks. In this case the pipe in question may be discharged and, even though water is not lack-

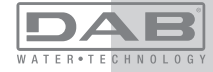

ing, the electropump will take a certain time to reload, supply the flow and put the plant under pressure.

### 7.6.2 - T1: Low pressure delay (kiwa function)

Sets the time when the inverter switches off after receiving the low pressure signal (see Setting low pressure detection par. 7.6.15.5). The low pressure signal can be received on each of the 4 inputs by suitably configuring the input (see Setup of auxiliary digital inputs IN1, IN2, IN3, IN4 par 7.6.15).

T1 can be set between 0 and 12 s. The factory setting is 2 s.

### 7.6.3 - T2: Delay in switching off

Sets the delay with which the inverter must switch off after switch-off conditions have been reached: plant under pressure and flow rate lower than the minimum flow.

T2 can be set between 2 and 120 s. The factory setting is 10 s.

### 7.6.4 - GP: Proportional gain coefficient

Generally the proportional term must be increased for systems characterised by elasticity (for example with PVC pipes) and lowered in rigid systems (for example with iron pipes).

To keep the pressure in the system constant, the inverter performs a type PI control on the measured pressure error. Depending on this error the inverter calculates the power to be supplied to the motor. The behaviour of this control depends on the set GP and GI parameters. To cope with the different behaviour of the various types of hydraulic plants where the system can work, the inverter allows the selection of parameters different from those set by the factory. For nearly all plants the factory-set GP and GI parameters are optimal. However, should any problems occur in adjustment, these settings may be varied.

# 7.6.5 - GI: Integral gain coefficient

In the presence of large falls in pressure due to a sudden increase of the flow or a slow response of the system, increase the value of GI. Instead, if there are swings in pressure around the setpoint value, decrease the value of GI.

**IMPORTANT:** To obtain satisfactory pressure adjustments, you generally have to adjust both GP and GI

### 7.6.6 - RM: Maximum speed

ISets a maximum limit on the number of pump revolutions.

### 7.6.7 - Setting the number of devices and of reserves

### 7.6.8 - NA: Active devices

Sets the maximum number of devices that participate in pumping. It may have values between 1 and the number of devices present (max 4). The default value for NA is N, that is the number of devices present in the chain; this means that if devices are added to or removed from the chain, NA always has the value of the number of devices present, automatically detected. If a number different from N is set, this fixes the maximum number of devices that can participate in pumping at the number set.

This parameter is used in cases where there is a limit on the pumps you can or want to be able to keep running, and if you want to keep one or more devices as a reserve (see 7.6.10 IC: Configuration of the reserve and other examples below).

On the same menu page you can also see (but not change) the other two system parameters linked to this, that is N, the number of devices present, acquired automatically by the system, and NC, the maximum number of simultaneous devices.

### 7.6.9 NC: Simultaneous devices

Sets the maximum number of devices that can work at the same time. It may have values between 1 and NA. The default value of NC is NA, this means that even if NA increases, NC will have the value NA. If a number different from NA is set, this releases you from NA and fixes the maximum number of simultaneous devices at the number set. This parameter is used in cases where there is a limit on the pumps you can or want to be able to keep running (see 7.6.10 IC: Configuration of the reserve and other examples below).

On the same menu page you can also see (but not change) the other two system parameters linked to this, that is N, the number of devices present, read automatically by the system, and NA, the number of active devices.

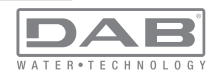

### 7.6.10 IC: Configuration of the reserve

Configures the device as automatic or reserve. If set on auto (default) the device participates in normal pumping, if configured as reserves. minimum starting priority is associated with it, this means that the device with this setting will always start last. If a number of active devices is set that is one lower than the number of devices present and if one element is set as reserve, the effect obtained is that, if there are no problems, the reserve device does not participate in regular pumping; instead, if one of the devices that participates in pumping develops a fault (maybe loss of power supply, tripping of a protection, etc.), the reserve device will start. The state of configuration as a reserve can be seen as follows: on the Multi-pump System page, the top of the icon is coloured; on the AD and main pages, the communication icon representing the address of the device appears with the number on a coloured background. There may be more than one device configured as reserve in a pumping system. Even though the devices configured as reserve do not participate in normal pumping, they are nevertheless kept efficient by the anti-stagnation algorithm. The anti-stagnation algorithm changes the starting priority once every 23 hours and allows the accumulation of at least one continuous minute of supply of flow from each device. The aim of this algorithm is to avoid the deterioration of the water inside the impeller and to keep the moving parts efficient: it is useful for all devices and especially for those configured as reserve, which do not work in normal conditions.

### 7.6.10.1 - Examples of configuration for multipump systems

#### Example 1:

A pump set composed of 2 devices (N=2 detected automatically) of which 1 set active (NA=1), one simultaneous (NC=1 or NC=NA since NA=1) and one as reserve (IC=reserve on one of the two devices). The result obtained is the following: the device not configured as a reserve will start and work by itself (even though it does not manage to bear the hydraulic load and the pressure achieved is too low). If it has a fault, the reserve device steps in.

### Example 2:

A pump set composed of 2 devices (N=2 detected automatically) in which

all the devices are active and simultaneous (factory settings NA=N and NC=NA) and one as reserve (IC=reserve on one of the two devices). The result obtained is the following: the device that is not configured as reserve always starts first, if the pressure detected is too low the second device, configured as reserve, also starts. In this way we always try to preserve the use of one device in particular (the one configured as reserve), but this may be useful in case of necessity when a greater hydraulic load occurs.

#### Example 3:

A pump set composed of 4 devices (N=4 detected automatically) of which 3 set active (NA=3), 2 simultaneous (NC=2) and 1 as reserve (IC=reserve on two devices),

The result obtained is the following: at the most 2 devices will start at the same time. The operation of the 2 that can work simultaneously will take place in rotation among 3 devices so as to respect the maximum work time of each ET. If one of the active devices develops a fault no reserve starts up because more than 2 devices cannot start at one time (NC=2) and there are still 2 active devices present. The reserve intervenes as soon as another of the 2 develops a fault.

#### 7.6.11 - ET: Max. switching time

Sets the maximum continuous working time of a device in a set. It is significant only on pump sets with interconnected devices. The time can be set between 1 min and 9 hours; the factory setting is 2 hours.

When the ET of a device has elapsed the system starting order is reassigned so as to give minimum priority to the device on which the time has elapsed. The aim of this strategy is to use less the device that has already worked and to balance the working time between the various machines that make up the set. If the hydraulic load still requires the intervention of the device, even though it has been put last in starting order, it will start to guarantee pressure boosting of the system.

The starting priority is reassigned in two conditions based on the ET time:

1. Exchange during pumping: when the pump remains on without interruption until the absolute maximum pumping time has been

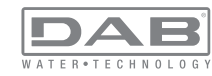

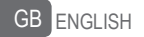

#### exceeded

2. Exchange to standby: when the pump is on standby but 50% of the ET time has been exceeded

If ET has been set at 0 there will be exchange to standby. Whenever a pump in the set stops, a different pump will start first next time it is restarted.

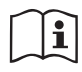

If the parameter ET (maximum work time) is set at 0, there will be exchange at each restart, irrespective of the pump's actual work time.

### 7.6.12 - AY: Anti Cycling

As described in paragraph 9, this function is for avoiding frequent switching on and off in the case of leaks in the system. The function can be enabled in 2 different modes, normal and smart. In normal mode the electronic control blocks the motor after N identical start/stop cycles. In smart mode it acts on the parameter RP to reduce the negative effects due to leaks. If set on "Disable", the function does not intervene.

### 7.6.13 - AE: Enabling the anti-block function

This function is for avoiding mechanical blocks in the case of long inactivity; it acts by periodically rotating the pump.

When the function is enabled, every 23 hours the pump performs an unblocking cycle lasting 1 min.

### 7.6.14 - AF: Enabling the anti-freeze function

If this function is enabled the pump is automatically rotated when the temperature reaches values close to freezing point, in order to avoid breakages of the pump.

### 7.6.15 - Setup of the auxiliary digitali inputs IN1, IN2, IN3, IN4

This paragraph shows the functions and possible configurations of the inputs of the control unit, connected by wireless to the device, by means of the parameters 11, 12, 13, 14. For the electrical connections refer to the control unit manual.

The inputs IN1..IN4 are all the same and all the functions can be associated with each of them. Parameters I1, I2, I3 and I4 are used to associate the function required to the corresponding input (IN1, IN2, IN3 and IN4.).

Each function associated with the inputs is explained in greater detail below in this paragraph. Table 15 sums up the functions and the various configurations.

The factory configurations can be seen in Table 14.

| Factory configurations of the digital<br>inputs IN1, IN2, IN3, IN4 |             |  |  |
|--------------------------------------------------------------------|-------------|--|--|
| Input Value                                                        |             |  |  |
| 1                                                                  | 0 (disable) |  |  |
| 2                                                                  | 0 (disable) |  |  |
| 3                                                                  | 0 (disable) |  |  |
| 4                                                                  | 0 (disable) |  |  |

### Table 14: Factory configurations of the inputs

# Table summarising the possible configurations of the digital inputs IN1, IN2, IN3, IN4 and their operation

| Value | Function associated to input INx                        | Display of the active function<br>associated with the input |  |
|-------|---------------------------------------------------------|-------------------------------------------------------------|--|
| 0     | Input functions disabled                                |                                                             |  |
| 1     | Water lack from external float (NO)                     | Float switch symbol (F1)                                    |  |
| 2     | Water lack from external float (NC)                     | Float switch symbol (F1)                                    |  |
| 3     | Auxiliary setpoint Pi (NO) for the<br>input used        | Px                                                          |  |
| 4     | Auxiliary setpoint Pi (NC) for the<br>input used        | Px                                                          |  |
| 5     | General disabling of motor by exter-<br>nal signal (NO) | F3                                                          |  |
| 6     | General disabling of motor by exter-<br>nal signal (NC) | F3                                                          |  |

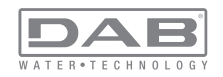

| 7  | General disabling of motor by<br>external signal (NO) + Reset of<br>resettable blocks | F3 |
|----|---------------------------------------------------------------------------------------|----|
| 8  | General disabling of motor by<br>external signal (NC) + Reset of<br>resettable blocks | F3 |
| 9  | Reset of resettable blocks NO                                                         |    |
| 10 | Low pressure signal input NO, automatic and manual reset                              | F4 |
| 11 | Low pressure signal input NC, automatic and manual reset                              | F4 |
| 12 | Low pressure input NO only manual<br>reset                                            | F4 |
| 13 | Low pressure input NC only manual F4                                                  |    |

Table 15: Configurations of the digital inputs

### 7.6.15.1 - Disabling the functions associated with the input

Setting 0 as the configuration value of an input, each function associated with the input will be disabled irrespective of the signal present on the input terminals.

### 7.6.15.2 - Setting external float function

The external float can be connected to any input, for the electrical connections refer to the control unit manual.

The float function is obtained, setting one of the values in Table 16 on the parameter Ix, for the input to which the float has been connected.

The activation of the external float function generates the block of the system. The function is conceived for connecting the input to a signal arriving from a float which indicates lack of water.

When this function is active the float switch symbol is shown on the STA-TUS line of the main page.

For the system to block and give the error signal F1, the input must be

activated for at least 1 sec.

When it is in error condition F1, the input must have been deactivated for at least 30 sec before the system can be unblocked. The behaviour of the function is summed up in Table 16.

When several float functions are configured at the same time on different inputs, the system will indicate F1 when at least one function is activated and will remove the alarm when none is activated.

| Value of<br>Parameter<br>Ix                  | Input configu-<br>ration        | Input status | Operation                                           | Shown on<br>display |
|----------------------------------------------|---------------------------------|--------------|-----------------------------------------------------|---------------------|
|                                              | Activo with high                | Absent       | Normal                                              | None                |
| 1 Active with hig<br>signal on input<br>(NO) | signal on input<br>(NO)         | Present      | System block<br>for water lack by<br>external float | F1                  |
| 2                                            | Active with low signal on input | Absent       | System block<br>for water lack by<br>external float | F1                  |
|                                              | (NC)                            | Present      | Normal                                              | None                |

Behaviour of the external float function depending on INx and on the input

Table 16: External float function

### 7.6.15.3 - Setting auxiliary setpoint input function

The signal that enables an auxiliary setpoint can be supplied on any of the 4 inputs (for the electrical connections, refer to the control unit manual). The auxiliary setpoint is obtained by setting the Ix parameter relating to the input on which the connection has been made, in accordance with Table 17. Example:. to use Paux 2, set I2 on 3 or 4 and use input 2 on the control unit; in this condition, if input 2 is energized, pressure Paux 2 will be produced and the display will show P2.

The auxiliary setpoint function modifies the system setpoint from pressure SP (see par. 7.3 – Setpoint Menu ) to pressure Pi, where is represents

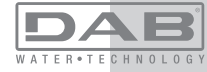

the input used. In this way, as well as SP, four other pressures are available, P1, P2, P3, P4.

When this function is active the symbol Pi is shown on the main page.

For the system to work with the auxiliary setpoint, the input must be active for at least 1 sec.

When you are working with the auxiliary setpoint, to return to working with setpoint SP, the input must not be active for at least 1 sec. The behaviour of the function is summed up in Table 17.

When several auxiliary setpoint functions are configured at the same time on different inputs, the system will show Pi when at least one function is activated. For simultaneous activations, the pressure achieved will be the lowest of those with the active input. The alarm is removed when no input is activated.

| Behaviour of the auxiliary setpoint function depending on Ix and on the input |                                            |              |                                    |                     |  |
|-------------------------------------------------------------------------------|--------------------------------------------|--------------|------------------------------------|---------------------|--|
| Value of Para-<br>meter<br>Ix                                                 | Input configu-<br>ration                   | Input status | Operation                          | Shown on<br>display |  |
|                                                                               | Active with high signal on input           | Absent       | i-th auxiliary setpoint not active | None                |  |
| 3                                                                             | (NO)                                       | Present      | i-th auxiliary setpoint active     | Px                  |  |
| 4                                                                             | Active with low<br>signal on input<br>(NC) | Absent       | i-th auxiliary setpoint active     | Px                  |  |
|                                                                               |                                            | Present      | i-th auxiliary setpoint not active | None                |  |

Table 17: Auxiliary setpoint

### 7.6.15.4 - Setting system disabling and fault reset

The signal that enables the system can be supplied to any input (for the electrical connections refer to the control unit manual). The system disabling function is obtained by setting the parameter Ix, relating to the

input to which the signal to be used to disable the system is connected, on one of the values shown in Table 18.

When the function is active, the system shuts down completely and the F3 symbol appears on the main page.

When several system disabling functions are configured at the same time on different inputs, the system will indicate F3 when at least one function is activated and will remove the alarm when none is activated. For the system to work with the disable function, the input must be active for at least 1 sec.

When the system is disabled, for the function to be deactivated (reenabling the system), the input must not be active for at least 1 sec. The behaviour of the function is summed up in Table 18.

When several disable functions are configured at the same time on different inputs, the system will show F3 when at least one function is activated. The alarm is removed when no input is activated. This function also allows the resetting of any faults present, see table 18.

Rehaviour of the system disabling and fault reset function depending on ly

|                             | and on the input                            |              |                                 |                     |  |
|-----------------------------|---------------------------------------------|--------------|---------------------------------|---------------------|--|
| Value of<br>Parameter<br>Ix | Input configu-<br>ration                    | Input status | Operation                       | Shown on<br>display |  |
|                             | Active with high                            | Absent       | Motor enabled                   | None                |  |
| 5                           | signal on input<br>(NO)                     | Present      | Motor disabled                  | F3                  |  |
|                             | Active with low<br>signal on input<br>(NC)  | Absent       | Motor disabled                  | F3                  |  |
| 6                           |                                             | Present      | Motor enabled                   | None                |  |
| 7                           | Active with high<br>signal on input<br>(NO) | Absent       | Motor enabled                   | None                |  |
|                             |                                             | Present      | Motor disabled +<br>fault reset | F3                  |  |

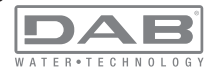

|  | 8                | Active with low signal on input | Absent        | Motor disabled + fault reset | F3   |
|--|------------------|---------------------------------|---------------|------------------------------|------|
|  | (NC)             | Present                         | Motor enabled | None                         |      |
|  | Active with high | Absent                          | Motor enabled | None                         |      |
|  | 9                | signal on input<br>(NO)         | Present       | Fault reset                  | None |

#### Table 18: Disabling system restore and fault

#### 7.6.15.5 - Setting low pressure detection (KIWA)

The minimum pressure switch that detects low pressure can be connected to any input (for the electrical connections refer to the control unit manual). The system disabling function is obtained by setting the parameter Ix relating to the input to which the signal to be used to disable the system is connected on one of the values shown in Table 18.

The activation of the low pressure detecting function generates the blocking of the system after the time T1 (see par. 7.6.2 - **T1: Low pressure delay**). The function has been conceived to connect the input to the signal arriving from a pressure switch which indicates too low a pressure on the pump intake.

When this function is active the symbol F4 is shown on the main page. Tripping of this function causes the pump to cut out; it may be reset automatically or manually. For automatic reset of the F4 error condition, the input must be deactivated for at least 2 sec. before the system resets. To reset the cut-out in manual mode, press and then release the "+" and "-" keys simultaneously

The behaviour of the function is summed up in Table 19.

When low pressure detection functions are configured at the same time on different inputs, the system will indicate F4 when at least one function is activated and will remove the alarm when none is activated.

Response of low pressure detection function (KIWA) according to lx and input

| Value of Para-<br>meter<br>Ix | Input configu-<br>ration                     | Input status | Operation                                                                          | Shown on display |
|-------------------------------|----------------------------------------------|--------------|------------------------------------------------------------------------------------|------------------|
|                               |                                              | Absent       | Normal                                                                             | None             |
| 10                            | Active with high<br>signal on input<br>(NO)  | Present      | Block of system<br>for low pressure<br>on intake, Auto-<br>matic + Manual<br>reset | F4               |
| Acti<br>11 sigr               | Active with low<br>signal on input<br>(NC)   | Absent       | Block of system<br>for low pressure<br>on intake, Auto-<br>matic + Manual<br>reset | F4               |
|                               |                                              | Present      | Normal                                                                             | None             |
|                               | Attivo con                                   | Absent       | Normal                                                                             | None             |
| 12                            | segnale alto<br>sull'ingresso<br>(NO)        | Present      | Block of system<br>for low pressure<br>on intake. Manual<br>reset only.            | F4               |
| 13                            | Attivo con<br>segnale basso<br>sull'ingresso | Absent       | Block of system<br>for low pressure<br>on intake. Manual<br>reset only.            | F4               |
|                               | (NC)                                         | Present      | Normal                                                                             | None             |

Table 19: Detecting the low pressure signal (KIWA)

### 7.6.16 - Setup of the outputs OUT1, OUT2

This section shows the functions and possible configurations of outputs OUT1 and OUT2 of the I/O control unit, with wireless connection to the device, set by means of parameters O1 and O2.

For the electrical connections, refer to the control unit manual. The factory configurations can be seen in Table 20.

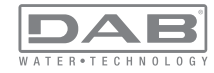

| Factory configurations of the outputs |                     |  |  |
|---------------------------------------|---------------------|--|--|
| Uscita Value                          |                     |  |  |
| OUT 1                                 | 2 (fault NO closes) |  |  |
| OUT 2 2 (Pump running NO closes)      |                     |  |  |

Table 20: Factory configurations of the outputs

### 7.6.17 - O1: Setting output 1 function

Output 1 communicates an active alarm (it indicates that a system block has occurred). The output allows the use of a normally open clean contact.

The values and functions indicated in Table 21 are associated with the parameter O1.

### 7.6.18 - O2: Setting output 2 function

Output 2 communicates the motor running status. The output allows the use of a normally open clean contact.

The values and functions indicated in Table 21 are associated with the parameter O2.

| Configuration of the functions associated with the outputs |                      |                          |                      |                          |  |
|------------------------------------------------------------|----------------------|--------------------------|----------------------|--------------------------|--|
|                                                            | OUT1                 |                          | OUT2                 |                          |  |
| guration                                                   | Activation condition | Output contact<br>status | Activation condition | Output contact<br>status |  |
| 0                                                          | No associated        | Contact always           | No associated        | Contact always           |  |
|                                                            | function             | open                     | function             | open                     |  |
| 1                                                          | No associated        | Contact always           | No associated        | Contact always           |  |
|                                                            | function             | closed                   | function             | closed                   |  |
| 2                                                          | Presence             | In the case of           | Output activa-       | When the motor is        |  |
|                                                            | of blocking          | blocking errors the      | tion in case of      | running the contact      |  |
|                                                            | errors               | contact closes           | blocking errors      | closes                   |  |

|   | Presence    | In the case of      | Output activa-  | When the motor is   |
|---|-------------|---------------------|-----------------|---------------------|
| 3 | of blocking | blocking errors the | tion in case of | running the contact |
|   | errors      | contact opens       | blocking errors | opens               |

### Table 21: Configuration of the outputs

### 7.6.19 - RF: Fault and warning reset

Holding down the + and – keys together for at least 2 seconds deletes the history of faults and warnings. The number of faults present in the log is indicated under the symbol RF (max 64).

The log can be viewed from the MONITOR menu on page FF.

### 7.6.20 - PW: Change password

The device has a password-enabled protection system. If a password is set, the parameters of the device will be accessible and visible but it will not be possible to change them.

When the password (PW) is "0" all the parameters are unlocked and can be edited.

When a password is used (value of PW different from 0) all modifications are blocked and "XXXX" is displayed on the page PW.

If the password is set it allows to navigate through all the pages, but at any attempt to edit a parameter a pop-up appears, asking you to type in the password. When the correct password is typed in the parameters are unlocked and can be edited for 10' after the last key is pressed.

If you want to cancel the password timer, just go to page PW and hold down + and – together for 2".

When the correct password is typed in a padlock is shown opening, while if the wrong password is given a flashing padlock appears.

If the wrong password is typed in more than 10 times the same wrong password padlock appears with inverted colours and no password can be accepted until the appliance has been switched off and on again. After resetting the factory values the password is set back at "0".

Each change of the password takes effect when Mode or Set is pressed

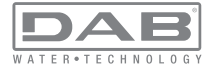

and each subsequent change of a parameter implies typing in the new password again (e.g. the installer makes all the settings with the default PW value = 0 and lastly sets the PW so as to be sure that the machine is already protected without any further action).

If the password is lost there are 2 possibilities for editing the parameters of the device:

• Make a note of the values of all the parameters, reset the device with the factory values, see paragraph 0. The reset operation cancels all the parameters of the device, including the password.

• Make a note of the number present on the password page, send a mail with this number to your service centre, in a few days you will be sent the password to unlock the device.

### 7.6.20.1 - Password for multipump systems

The PW parameter is one of the sensitive parameters, so for the device to work it is necessary for PW to be the same for all the devices. If there is already a chain with an aligned PW and a device is added with PW=0, the request to align the parameters will be made. In these conditions the device with PW=0 can assume the configuration including the Password, but it cannot propagate its own configuration.

In the case of sensitive parameters that are not aligned, to help the user understand whether a configuration can be propagated, the key parameter with respective value is displayed on the parameter alignment page.

The key represents a coding of the password. Depending on the correspondence of the keys, it can be understood whether the devices in a chain can be aligned.

#### Key equal to - -

- the device can receive configuration from all
- it can propagate its own configuration to devices with key equal to - -
- it cannot propagate its own configuration to devices with key different from - -

### Key greater than or equal to 0

- the device can receive configuration only from devices that have the same key
- it can propagate its own configuration to devices with the same key or with key = - -
- it cannot propagate its own configuration to devices with a different key.

When the PW is typed in to unlock a device in a set, all the devices are unlocked.

When the PW is changed on a device in a set, all the devices receive the change.

When activating protection with a PW on a device in a set (+ and – on page PW when  $PW\neq 0$ ), the protection is activated on all the devices (to make any change you are asked for the PW).

### 8 - RESET AND FACTORY SETTINGS

### 8.1 - General system reset

To reset the system, hold down the 4 keys simultaneously for 2 sec. This operation is the same as disconnecting the power, waiting for it to close down completely and supplying power again. The reset does not delete the settings saved by the user.

### 8.2 - Factory settings

The device leaves the factory with a series of preset parameters which may be changed according to the user's requirements. Each change of the settings is automatically saved in the memory and, if desired, it is always possible to restore the factory conditions (see Restoring the factory settings par 8.3 – Restoring the factory settings).

### 8.3 - Restoring the factory settings

To restore the factory values, switch off the device, wait until the display has switched off completely, press and hold down the "SET" and "+" keys and turn on the power; release the two keys only when the letters "EE" appear.

This restores the factory settings (a message and a rereading on EE-

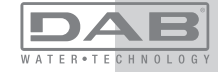

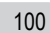

# GB ENGLISH

PROM of the factory settings permanently saved in the FLASH memory). Once all the parameters have been set, the device returns to normal operation.

NOTE: Once the factory values have been restored it will be necessary to reset all the parameters that characterise the system (gains, setpoint pressure, etc.) as at the first installation.

| Factory settings |                                       |                    |                   |  |
|------------------|---------------------------------------|--------------------|-------------------|--|
| Identifying code | Description                           | Value              | Installation Memo |  |
| ТК               | Backlight lighting T                  | 2 min              |                   |  |
| LA               | Language                              | ENG                |                   |  |
| SP               | Setpoint pressure [bar]               | 3,0                |                   |  |
| P1               | Setpoint P1 [bar]                     | 2,0                |                   |  |
| P2               | Setpoint P2 [bar]                     | 2,5                |                   |  |
| P3               | Setpoint P3 [bar]                     | 3,5                |                   |  |
| P4               | Setpoint P4 [bar]                     | 4,0                |                   |  |
| RI               | Revs per minute in manual mode [rpm]  | 2400               |                   |  |
| OD               | Type of plant                         | 1 (Rigido)         |                   |  |
| RP               | Pressure decrease to<br>restart [bar] | 0,3                |                   |  |
| AD               | Address configuration                 | 0 (Auto)           |                   |  |
| PR               | Remote pressure sensor                | Disabilitato       |                   |  |
| MS               | Measuring system                      | 0 (Internazionale) |                   |  |
| ТВ               | Blockage time for water lack [s]      | 10                 |                   |  |
| T1               | Low pr. delay (KIWA) [s]              | 2                  |                   |  |

| T2 | Delay in switching off [s]      | 10           |  |
|----|---------------------------------|--------------|--|
| GP | Proportional gain coefficient   | 0,5          |  |
| GI | Integral gain coefficient       | 1,2          |  |
| RS | Maximum speed [rpm]             | 3050         |  |
| NA | Active devices                  | Ν            |  |
| NC | Simultaneous devices            | NA           |  |
| IC | Configuration of the<br>reserve | 1 (Auto)     |  |
| ET | Max. switching time [h]         | 2            |  |
| AE | Anti-blocking function          | 1(Abilitato) |  |
| AF | Antifreeze                      | 1(Abilitato) |  |
| l1 | Function I1                     | 0 (Disable)  |  |
| 12 | Function I2                     | 0 (Disable)  |  |
| 13 | Function I3                     | 0 (Disable)  |  |
| 14 | Function I4                     | 0 (Disable)  |  |
| O1 | Function output 1               | 2            |  |
| O2 | Function output 2               | 2            |  |
| PW | Change Password                 | 0            |  |
| AY | Anticycling Function AY         | 0 (Disabled) |  |

Table 22: Factory settings

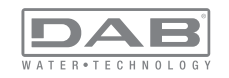

### 9 - PARTICULAR INSTALLATIONS

### 9.1 - Inhibiting self-priming

The product is made and supplied with the capacity of being self-priming. With reference to par. 6, the system is able to prime and therefore operate in whatever installation configuration chosen: below head or above head. However there are cases in which the self-priming capacity is not necessary, or areas where it is forbidden to use self-priming pumps. During priming the pump obliges part of the water already under pressure to return to the suction part until a pressure value is reached at delivery whereby the system can be considered primed. At this point the recirculating channel closes automatically. This phase is repeated each time the pump is switched on, even already primed, until the same pressure value that closes the recirculating channel is reached (about 1 bar). When the water arrives at the system intake already under pressure (maximum allowed 2 bar) or when the installation is always below head. it is possible (and mandatory where local regulations require it) to force the closure of the recirculating pipe, losing the self-priming capacity. This obtains the advantage of eliminating the clicking noise of the pipe shutter each time the system is switched on.

To force closure of the self-priming pipe, proceed as follows:

1 - disconnect the power supply;

2 - empty the system (unless you decide to inhibit self-priming at the first installation);

3 - remove the drainage cap anyway, taking care not to drop the O-ring (Fig.19);

4 - with the aid of pliers take the shutter out of its seat. The shutter will be extracted together with the O-Ring and the metal spring with which it is assembled.

5 – remove the spring from the shutter; insert the shutter in its seat again with the respective O-Ring (side with gasket towards the inside of the pump, stem with cross-shaped fins towards the outside);

6 – screw on the cap after having positioned the metal spring in side so that it is compressed between the cap itself and the with crossshaped fins of the shutter stem. When repositioning the cap ensure that the respective O-Ring is always correctly in its seat. 7 - fill the pump, connect the power supply, start the system.

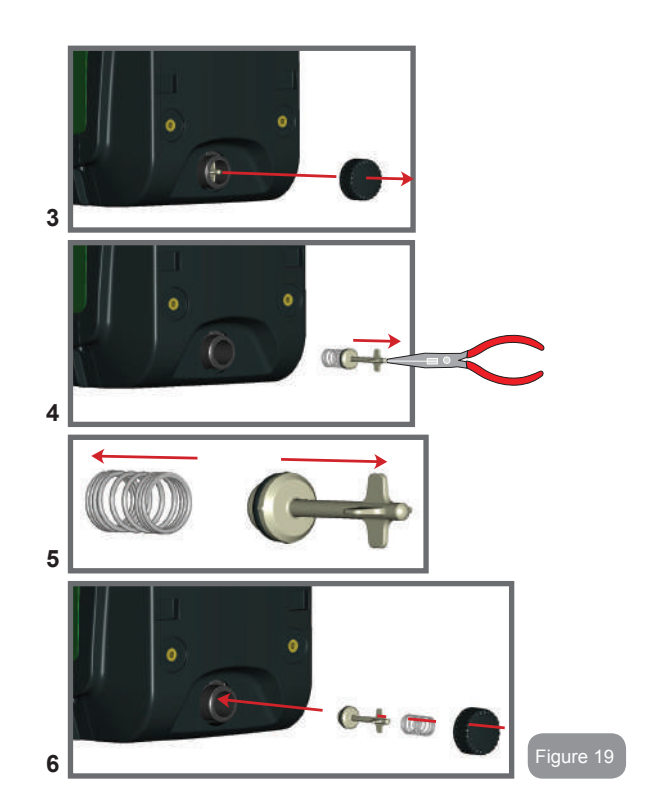

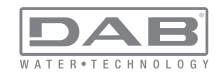

GB ENGLISH

### 9.2 - Wall installation

This product is already set up for installation hanging on the wall with the DAB accessory kit, to be purchased separately. The wall installation appears as in Fig.20.

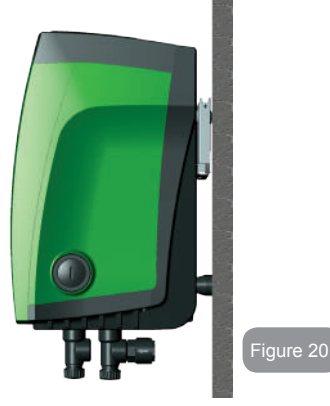

### 9.3 - Installation with quick connection

DAB supplies an accessory kit for Quick Connection of the system. This is a quick coupling base on which to make the connections to the plant and from which the system can be simply connected or disconnected. Advantages:

• possibility of making up the plant on-site, testing it, but remov ing the actual system until the moment of delivery, avoiding possible damage (accidental blows, dirt, theft, ...);

- it is easy for the Assistance service to replace the system with
- a "spare" in the event of special maintenance.

The system mounted on its quick connection interface appears as in Fig.21.

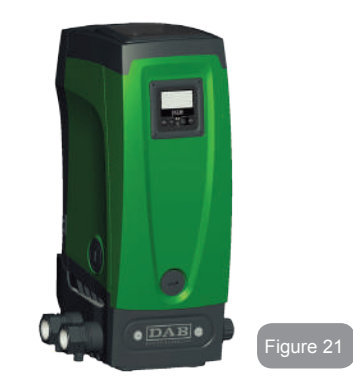

### 9.4 - Multiple Sets

### 9.4.1 - Introduction to multipump systems

By multipump systems we mean a pump set made up of a number of pumps whose deliveries all flow into a common manifold. The devices communicate with one another by means of the connection provided (wireless).

The group may be made up of a maximum of 4 devices. A multipump system is used mainly for:

- Increasing hydraulic performance in comparison with a single device
- Ensuring continuity of operation in the event of a device developing a fault
- · Sharing out the maximum power

### 9.4.2 - Making a multipump system

The hydraulic plant must be created as symmetrically as possible to obtain a hydraulic load uniformly distributed over all the pumps.

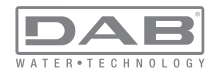

The pumps must all be connected to a single delivery manifold:

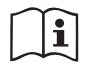

For good operation of the pressure boosting set, the following must be the same for each device:

- hydraulic connections
- maximum speed

### 9.4.3 - Wireless communication

The devices communicate with each other and send the flow and pressure signals by wireless communication.

### 9.4.4 - Connection and setting of the inputs

The inputs of the I/O control unit are used to activate the float, auxiliary setpoint, system disabling and low suction pressure functions. The functions are indicated respectively by the float switch (F1), Px, F3 and F4 symbols. If activated, the Paux function boosts the pressure in the system to the set pressure see par. 7.6.15.3 - Setting auxiliary setpoint input function. The functions F1, F3, F4 stop the pump for 3 different reasons, see par 7.6.15.2, 7.6.15.4, 7.6.15.5.

The parameters for setting the inputs I1, I2, I3, I4 are part of the sensitive parameters, so setting one of these on any device means that they are automatically aligned on all the devices. As the setting of the inputs not only selects the function, but also the type of polarity of the contact, the function associated with the same type of contact will perforce be found on all the devices. For the above reason, when using independent contacts for each device (as is possible for the functions F1, F3, F4), these must all have the same logic for the various inputs with the same name; that is, for the same input, either normally open contacts are used for all the devices or normally closed ones.

#### Parameters linked to multipump operation

The parameters shown on the menu for multipump operation are classified as follows:

- · Read-only parameters
- · Parameters with local significance

- Multipump system configuration parameters
  which in turn are divided into
  - Sensitive parameters
  - · Parameters with optional alignment

### 9.4.5 Parameters concerning multipump

### Parameters with local significance

These are parameters that can be divided among the various devices and in some cases it is necessary for them to be different. For these parameters it is not allowed to align the configuration automatically among the various devices. For example, in the case of manual assignment of the addresses, these must absolutely be different one from the other. List of parameters with local significance for the device:

- CT Contrast
- BK Brightness
- TK Backlight switch-on time
- RI Revs/min in manual mode
- AD Address Configuration
- IC Reserve configuration
- RF Reset fault and warning
- PW Set Password

### Sensitive parameters

These are parameters which must necessarily be aligned over the whole chain for adjustment reasons.

List of sensitive parameters:

- SP Setpoint pressure
- P1 Auxiliary setpoint input 1
- P2 Auxiliary setpoint input 2
- P3 Auxiliary setpoint input 3
- P4 Auxiliary setpoint input 4
- RP Pressure decrease to restart
- ET Exchange time
- AY Anticycling

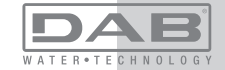

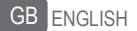

- NA Number of active devices
- NC Number of simultaneous devices
- TB Dry run time
- T1 Switch-off time after low pressure signal
- T2 Switch-off time
- GI Integral gain
- GP Proportional gain
- I1 Input 1 setting
- I2 Input 2 setting
- I3 Input 3 setting
- I4 Input 4 setting
- OD Type of system
- PR Remote pressure sensor
- PW Change password

### Automatic alignment of sensitive parameters

When a multipump system is detected, the compatibility of the set parameters is checked. If the sensitive parameters are not aligned among all the devices, a message appears on the display of each device asking whether you want to propagate the configuration of that particular device to the whole system. If you accept, the sensitive parameters of the device on which you answered the question will be distributed to all the devices in the chain.

If there are configurations that are not compatible with the system, these devices are not allowed to propagate their configuration.

During normal operation, changing a sensitive parameter of a device results in the automatic alignment of the parameter on all the other devices without asking for confirmation.

NOTE: The automatic alignment of the sensitive parameters has no effect on all the other types of parameters.

In the particular case of inserting a device with factory settings in the chain (a device replacing an existing one or a device on which the factory configuration has been restored), if the present configurations with the exception of the factory configurations are compatible, the device with factory configuration automatically assumes the sensitive parameters of the chain.

### Parameters with optional alignment

These are parameters for which it is tolerated that they may not be aligned among the various devices. At each change of these parameters, when you come to press SET or MODE, you are asked if you want to propagate the change to the entire communication chain. In this way, if all elements of the chain are the same, it avoids setting the same data on all the devices

List of parameters with optional alignment:

- LA Language
- MS Measuring system
- AE Anti-blocking
- AF AntiFreeze
- O1 Function output 1
- O2 Function output 2
- RM Maximum speed

### 9.4.6 First start of the multipump system

Make the electric and hydraulic connections of the whole system as described in par 2.1.1, 2.2.1 and par 3.1.

Switch on the devices and create the associations as described in paragraph 7.5.5 - AS: Association of devices.

### 9.4.7 Multipump adjustment

When a multipump system is switched on, the addresses are automatically assigned and an algorithm selects one device as the adjustment leader. The leader decides the speed and starting order of each device in the chain.

The adjustment mode is sequential (the devices start one at a time). When starting conditions occur, the first device starts, when it has reached maximum speed the next one starts, and then the others in sequence. The starting order is not necessarily in ascending order according to the machine address, but it depends on the working hours done see 7.6.11 - ET: Max. switching time

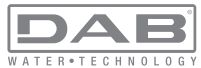

### 9.4.8 - Assigning the starting order

Each time the system is switched on a starting order is associated with each device. Depending on this, the sequential starts of the devices are decided.

The starting order is modified during use as necessary by the following two algorithms:

- Reaching the maximum work time
- · Reaching the maximum inactivity time

### 9.4.9 - Maximum work time

Depending on the parameter ET (maximum work time), each device has a working time counter, and depending on this the starting order is updated with the following algorithm:

- if at least half of the ET value has been exceeded, the priority is exchanged the first time the inverter switches off (exchange to standby).

- if the ET value is reached without ever stopping, the inverter is switched off unconditionally and is taken to minimum restarting priority (exchange during running).

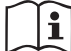

If the parameter ET (maximum work time) is set at 0, there is an exchange at each restart.

See 7.6.11 - ET: Max. switching time.

#### 9.4.10 - Reaching the maximum inactivity time

The multipump system has an anti-stagnation algorithm, the aim of which is to keep the pumps in perfect working order and to maintain the integrity of the pumped fluid. It works by allowing a rotation in the pumping order so as to make all the pumps supply at least one minute of flow every 23 hours. This happens whatever the device configuration (enabled or reserve). The exchange of priority requires that the device that has been stopped for 23 hours be given maximum priority in the starting order. This means that as soon as it is necessary to supply flow, it will be the first to start. The devices configured as reserve have precedence over the others. The algorithm ends its action when the device has supplied at least one minute of flow.

When the intervention of the anti-stagnation algorithm is over, if the device is configured as reserve, it is returned to minimum priority to preserve it from wear.

#### **9.4.11 - Reserves and number of devices that participate in pumping** The multipump system reads how many elements are connected in communication and calls this number N.

Then depending on the parameters NA and NC it decides how many and which devices must work at a certain time.

NA represents the number of devices that participate in pumping. NC represents the maximum number of devices that can work at the same time.

If there are NA active devices in a chain and NC simultaneous devices with NC smaller than NA, it means that at the most NC devices will start at the same time and that these devices will exchange with NA elements. If a device is configured with reserve preference, it will be the last in the starting order, so for example if I have 3 devices and one of these is configured as reserve, the reserve will be the third element to start, whereas if I set NA=2 the reserve will not start unless one of the two active ones develops a fault.

See also the explanation of the parameters

7.6.8 - NA: Active devices;7.6.9 NC: Simultaneous devices;7.6.10 IC: Configuration of the reserve.

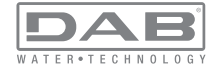

# GB ENGLISH

In the DAB catalogue there is a Kit for the integrated creation of a booster set of 2 systems. The booster made with the DAB kit appears as in Fig.22

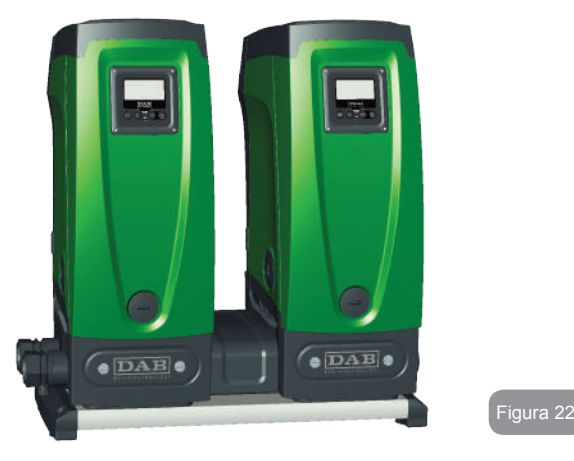

### 9.4.12 - Wireless Control

As described in par. 9.4.3, the device can be connected to other devices by means of the proprietary wireless channel. There is therefore the possibility of controlling particular operations of the system through signals received in remote mode: for example, depending on a tank level supplied by a float it is possible to order it to be filled; with the signal arriving from a timer it is possible to vary the setpoint from SP to P1 to supply irrigation;

These signals entering or leaving the system are managed by a control unit that can be bought separately from the DAB catalogue.

### **10. MAINTENANCE**

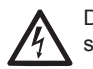

Disconnect the power supply before starting any work on the system.

The system requires no routine maintenance operations.

However, below are the instructions for performing the special maintenance operations that may be necessary in particular cases (e.g. emptying the system to put it away during a period of inactivity).

### 10.1 - Accessory tool

With the product DAB supplies an accessory tool that is useful for carrying out the operations contemplated on the system during installation and any special maintenance operations.

The tool is housed in the technical compartment. It is composed of 3 keys:

1 - metal key with a hexagonal section (Fig.23 – 1);

- 2 flat plastic key (Fig.23 2);
- 3 cylindrical plastic key (Fig.23 3).

Key "1" is in turn inserted in the end "D" of key "3". At the first use you must separate the 2 plastic keys "2" and "3", which are supplied joined by a bridge (Fig.23 – A):

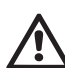

break the bridge "A", taking care to remove the cutting residue from the 2 keys so as not to leave any sharp bits that could cause injuries.

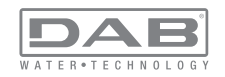

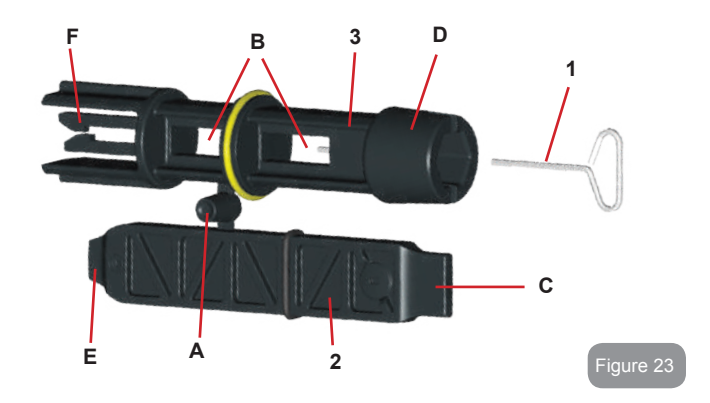

Use the key "1" for the orientation of the interface panel as described in par 2.2.2. If the key is lost or damaged, the operation can be done using a standard 2mm allen wrench.

Once the 2 plastic keys have been separated they can be used by inserting "2" in one of the holes "B" in key "3": whichever hole is most convenient, depending on the operation. At this point you obtain a multifunction cross key, with a use corresponding to each of the 4 ends.

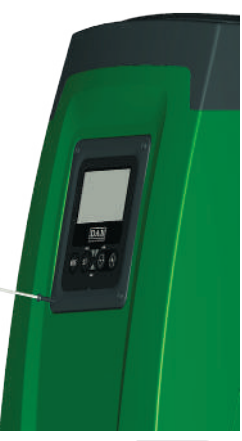

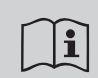

To use the cross key you must put the unused key "1" away in a safe place so that it does not get lost, or else put it back in its seat inside key "3" at the end of operations.

### Use of end "C":

this is practically a straight tip screwdriver of the correct size for manoeuvring the caps of the main connections of the system  $(1^{"} and 1^{"} 1/4)$ . To

be used at the first installation to remove the caps from the mouths on which you want to connect the system; for the filling operation in the case of horizontal installation; to access the non-return valve, ... If the key is lost or damaged, the same operations can be performed using a straight tip screwdriver of a suitable size.

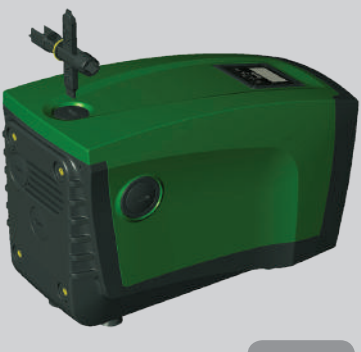

Figure 25

Use of end "D":

hexagonal socket head suitable for removing the cap to perform filling in the case of vertical installation. If the key is lost or damaged, the same.

Figure 24

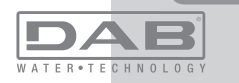

Figura 26

### Use of end "E":

this is practically a straight tip screwdriver of the correct size for manoeuvring the motor shaft access cap and, if the interface for quick connection of the system has been installed (par. 15.3), for access to the key for disengaging the connection. If the key is lost or damaged, the same operations can be performed using a straight tip screwdriver of a suitable size.

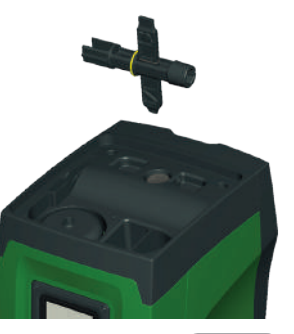

### Use of end "F":

Figura 27

the function of this tool is dedicated to

maintenance of the non-return valve and it is better described in the respective paragraph 10.3.

### 10.2 - Emptying the system

If you want to drain the water out of the system, proceed as follows:

1 - disconnect the power supply;

2 - turn on the delivery tap closes to the system so as to remove pressure from the system and empty it as much as possible;

3 - if there is a check valve immediately downstream from the system (always recommended), close it so as not to let out the water that is in the plant between the system and the first turned on tap;

4 - interrupt the suction pipe in the point closest to the system (it is always recommended to have a check valve immediately upstream from the system) so as not to drain the whole suction system;

5 - remove the drainage cap (fig.1 face E) and let out the water inside (about 2.5 litres);

6 - the water that is trapped in the delivery system downstream from the non-return valve integrated in the system can flow out at the time of disconnecting the system, or on removing the cap of the second delivery (if not used).

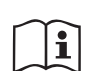

Though essentially drained, the system is unable to expel all the water that it contains.

During handling of the system after emptying it, some small amounts of water may probably leak out from the system.

### 10.3 - Non-return valve

The system has an integrated non-return valve which is necessary for correct operation. The presence of solid bodies or sand in the water could cause malfunctioning of the valve and therefore of the system. Although it is recommended to use fresh water and eventually fit filters on input, if you notice abnormal operation of the non-return valve it can be extracted from the system and cleaned and/or replaced by proceeding as follows:

1- remove the valve access cap (Fig.28);

2- insert the accessory cross key in end "F" (par. 10.1) so as to catch the perforated tab with the hooks (Fig.28);

3- extract without rotating: the operation may require a certain effort. A cartridge is extracted which also holds the valve to be serviced. The cartridge remains on the key (Fig.28);

4- disengage the cartridge from the key: the hooks are released by pushing the cartridge and the key against each other, at this point slip the cartridge off the side (Fig.28);

5- clean the valve under running water, ensure that it is not damaged and replace it if necessary;

6- put the complete cartridge back in its seat: the operation requires the force necessary to compress the 2 O-rings. If necessary, use end "D" of the cross key to help you push. Do not use end "F" or the hooks will again engage the tab of the cartridge and it will be impossible to release them (Fig.28);

7- Screw on the cap till snug: if the cartridge has not been pushed correctly in place, screwing on the cap will complete its positioning (Fig.28).

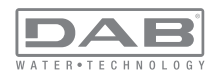

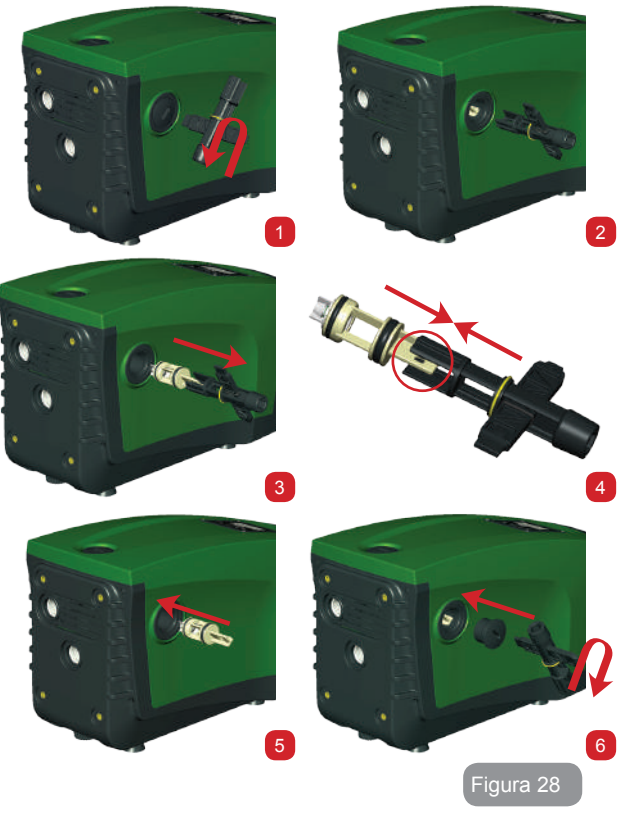

Due to the cartridge remaining in its seat for a long time and/ or to the presence of sediment, the force needed to extract the cartridge might be such as to damage the accessory tool. In this case it is intentional, because it is preferable to damage the

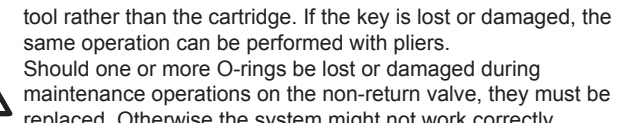

replaced. Otherwise the system might not work correctly.

### 10.4 - Motor shaft

The electronic control of the system ensures smooth starts so as to avoid excessive stress on the mechanical parts and thus prolong the life of the product. In exceptional cases this characteristic could cause problems in starting the pump: after a period of inactivity, perhaps with the system drained, the salts dissolved in the water could have settled and formed calcification between the moving part (motor shaft) and the fixed part of the pump, thus increasing the resistance on starting. In this case it may be sufficient to help the motor shaft by hand to detach itself from the calcifications. In this system the operation is possible because access to the motor shaft from outside is guaranteed and a groove is provided at the end of the shaft. Proceed as follows:

1- remove the motor shaft access cap as in Fig.28;

2- insert a straight tip screwdriver in the groove on the motor shaft and manoeuvre, turning in 2 directions;

3- if it turns freely, the system can be started;

4- if rotation is blocked it cannot be removed by hand, call the assistance service.

### 10.5 - Expansion Vessel

See paragraph 1.2 for the operations to check and adjust the air pressure in the expansion vessel and to replace it if it is broken.

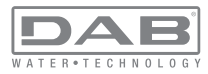

### **11 - TROUBLESHOOTING**

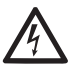

Before starting to look for faults it is necessary to disconnect the power supply to the pump (take the plug out of the socket).

### Solving typical problems

| Fault                          | LED                                 | Probable Causes                                                                                                    | Remedies                                                                                                    |
|--------------------------------|-------------------------------------|----------------------------------------------------------------------------------------------------|----------------------------------------------------------------------------------------------------|
| The pump<br>does not<br>start. | Red: off<br>White: off<br>Blue: off | No electric power.                                                                                                    | Check whether there is voltage<br>in the socket and insert the plug<br>again.                                                                                                    |
| The pump<br>does not<br>start. | Red: on<br>White: on<br>Blue: off   | Shaft blocked.                                                                                                    | See paragraph 10.4 (motor shaft maintenance).                                                                                                    |
| The pump<br>does not<br>start. | Red: off<br>White: on<br>Blue: off  | Utility at a level higher<br>than the system<br>restarting pressure<br>level (par. 3.2).                                                                                   | Increase the system restarting<br>pressure level by increasing SP or<br>decreasing RP.                                                                                                    |
| The pump<br>does not<br>stop.  | Red: off<br>White: on<br>Blue: off  | <ol> <li>Leak in the<br/>system.</li> <li>Impeller or hydrau-<br/>lic part clogged.</li> <li>Air getting into the<br/>suction pipe.</li> <li>Faulty flow sensor</li> </ol> | <ol> <li>Check the system, find and<br/>eliminate the leak.</li> <li>Dismantle the system and<br/>remove the obstructions (as-<br/>sistance service).</li> <li>Check the suction pipe, find<br/>and eliminate the cause of air<br/>getting in.</li> <li>Contact the assistance centre.</li> </ol> |

| Insufficient<br>delivery                                                                      | Red: off<br>White: on<br>Blue: off | <ol> <li>Suction depth too<br/>high.</li> <li>Suction pipe<br/>clogged or diam-<br/>eter insufficient.</li> <li>Impeller or hydrau-<br/>lic part clogged.</li> </ol> | <ol> <li>As the suction depth increases<br/>the hydraulic performance of<br/>the product decreases (<i>De-</i><br/><i>scription of the Electropump</i>).<br/>Check whether the suction<br/>depth can be reduced. Use<br/>a suction pipe with a larger<br/>diameter (but never smaller<br/>than 1").</li> <li>Check the suction pipe, find the<br/>cause of choking (obstruction,<br/>dry bend, counterslope,) and<br/>remove it.</li> <li>Dismantle the system and<br/>remove the obstructions (as-<br/>sistance service).</li> </ol> |
|-----------------------------------------------------------------------------------------------|------------------------------------|----------------------------------------------------------------------------------------------------|----------------------------------------------------------------------------------------------------|
| The pump<br>starts with-<br>out utility<br>request.                                           | Red: off<br>White: on<br>Blue: off | <ol> <li>Leak in the<br/>system.</li> <li>Faulty non-return<br/>valve.</li> </ol>                                                                                    | <ol> <li>Check the system, find and<br/>eliminate the leak.</li> <li>Service the non-return valve as<br/>described in par. 10.3.</li> </ol>                                                                                                    |
| The water<br>pressure<br>when turn-<br>ing on the<br>utility is not<br>immediate.             | Red: off<br>White: on<br>Blue: off | Expansion vessel<br>empty (insufficient<br>air pressure) or has<br>broken diaphragm.                                                                                 | Check the air pressure through<br>the valve in the technical compart-<br>ment. If water comes out when<br>checking, the vessel is broken:<br>assistance service. Otherwise<br>restore the air pressure according<br>to the equation par. 1.2.                                                                                                    |
| When the<br>utility is<br>turned on<br>the flow<br>falls to zero<br>before the<br>pump starts | Red: off<br>White: on<br>Blue: off | Air pressure in the ex-<br>pansion vessel higher<br>than the system start-<br>ing pressure.                                                                          | TCalibrate the expansion ves-<br>sel pressure or configure the<br>parameters SP and/or RP so as to<br>satisfy the equation par.1.2.                                                                                                    |

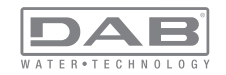

| The display<br>shows<br>BL                                      | Red: on<br>White: on<br>Blue: off  | <ol> <li>No water.</li> <li>Pump not primed.</li> <li>Setpoint not reachable with the set<br/>RM value</li> </ol> | <ul><li>1-2. Prime the pump and check<br/>whether there is air in the pipe.</li><li>Check whether the suction or any<br/>filters are blocked.</li><li>3. Set a RM value that allows the<br/>setpoint to be reached.</li></ul> |
|-----------------------------------------------------------------|------------------------------------|----------------------------------------------------------------------------------------------------|----------------------------------------------------------------------------------------------------|
| The display<br>shows<br>BP1                                     | Red: on<br>White: on<br>Blue: off  | 1. Faulty pressure sensor.                                                                                        | 1. Contact the assistance centre.                                                                                                    |
| The display<br>shows<br>OC                                      | Red: on<br>White: on<br>Blue: off  | <ol> <li>Excessive absorption.</li> <li>Pump blocked.</li> </ol>                                                  | <ol> <li>Fluid too dense. Do not use<br/>the pump for fluids other than<br/>water.</li> <li>Contact the assistance centre.</li> </ol>                                                                                         |
| The display<br>shows<br>LP                                      | Red: on<br>White: on<br>Blue: off  | <ol> <li>Supply voltage<br/>too low.</li> <li>Excessive drop in<br/>voltage on the line.</li> </ol>               | <ol> <li>Check the presence of the correct supply voltage.</li> <li>Check the section of the power supply cables.</li> </ol>                                                                                                  |
| The display<br>shows:<br>Press + to<br>propagate<br>this config | Red: off<br>White: on<br>Blue: off | One or more devices<br>have sensitive param-<br>eters not aligned.                                                | Press the + key on the device<br>which we are sure has the most<br>recent and correct configuration of<br>the parameters.                                                                                                    |

### 12 - DISPOSAL

This product or its parts must be disposed of in an environment-friendly manner and in compliance with the local regulations concerning the environment; use public or private local waste collection systems.

# 13 - GUARANTEE

Any use of faulty material or manufacturing defects of the appliance will be eliminated during the guarantee period contemplated by the law in force in the country where the product is purchased, by repair or replacement, as we decide.

The guarantee covers all substantial defects that can be assigned to manufacturing faults or to the material used if the product has been used correctly, in accordance with the instructions.

The guarantee is void in the following cases:

- attempts to repair the appliance,
- technical alterations to the appliance,
- use of non original spare parts,
- tampering.
- inappropriate use, for example industrial use.

Excluded from the guarantee:

• parts subject to rapid wear.

When making a request under guarantee, apply to an authorised technical assistance service, presenting proof of purchase of the product.

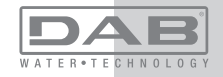